# NEC

# SV9100 InUC Installation Guide

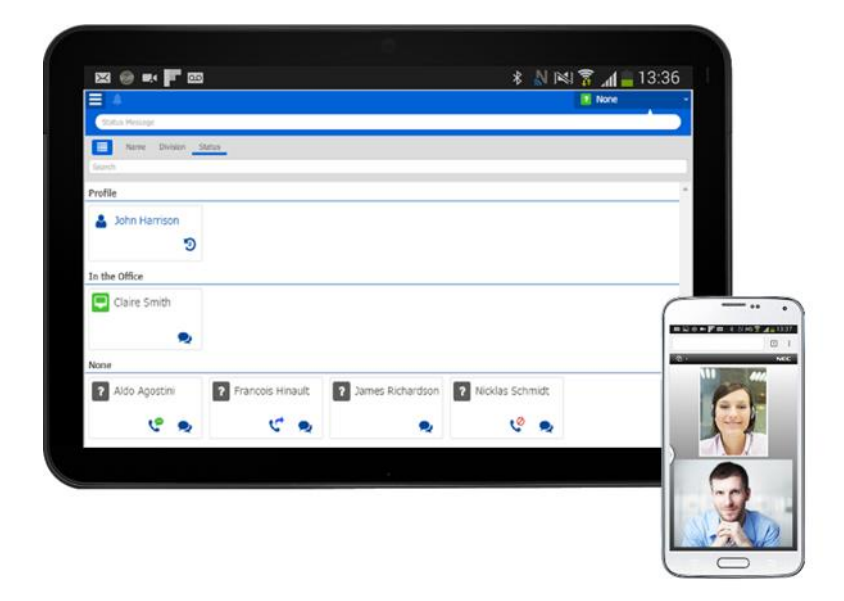

Please read this manual carefully before operating this product and save this manual for future use.

# What is InUC?

The InUC Web Client is a browser based client hosted on the SV9100 CPU that provides a Buddy List, BLF status, Call Control, Call History, Function Key Status and Access, Presence Status, group or individual Email Messaging, group and individual Instant Messaging, Service Access for Call Forward and Do Not Disturb, Speed Dial List, Status Messages, and Video Conferencing. Each of these features is described in more detail below.

#### Buddy List

Each user can define a list of buddies that will show up on their Home page. Each buddy entry shows the following information:

- Online or Offline
- BLF Status Shows Busy, Call Forward, and DND icons
- IM Icon Initiate an IM to a buddy

• Presence Status – Shows if buddy's presence status is set for In the Office, On Vacation, Business Travel, In a Meeting, Out to Lunch, Sick, Gone for the Day, Out of the Office, or Unavailable. Up to 5 custom presence states can be defined. PRG 20-70 is used to assign an icon, colour, and name to the custom presence state.

• Status Message – Shows the buddy's Status Message if one is set.

Buddy lists are initially sorted by name. Buddy Lists can also be sorted by a Division/Department defined in system programming or sorted by Presence Status.

#### Call Control

The InUC Web Client can control a user's physical terminal giving them the ability to make and receive internal and outside calls. InUC Web Client can perform the following Call Control functions:

- Call
- Answer
- Hold
- UnHold
- Transfer
- Conference

#### Web Browser Softphone

The InUC Web Client can register as a web browser softphone giving users the ability to make and receive internal and outside calls with the feature set of a standard SIP terminal. InUC Web Client can perform the following softphone functions:

- Call
- Answer
- Hold
- Resume or UnHold
- Transfer
- Video Calling between InUC Softphone users

#### **Call History**

When the InUC Web Client is run in desktop phone mode, the client will show the call history of the controlled desktop phone. Users can make a call to a number in the Call History list.

#### Function Key Status

When the InUC Web Client is run in desktop phone mode, the client can show the status of function keys that are programmed on the controlled desktop phone. Some functions can be accessed from the programmed function keys.

#### Email Messaging

Users can initiate an Email to one or more InUC Web Client users. If the InUC Web Client user has an Email address defined in Program 20-57, other InUC Web Client users can select them from a list within InUC Web Client. This will open the new Email form in their default mail client with the selected users Email address already populated in the To: field.

#### Instant Messaging

Users can send an instant message to one or more InUC Web Client users. Instant messages can be sent from the buddy list or in a multicast message. Instant Messages show date and time stamp. When a user logs out of the InUC Web Client, the messages are not automatically saved, but a user can manually save them to a text file.

#### Service Access

Under the Service Access feature, the InUC Web Client can Set and Cancel Call Forwarding (immediate, both, busy, busy/no answer, and no answer) and Do not Disturb. Service Access also provides a link to open Web Programming.

#### Speed Dial

The InUC Web Client lists the Speed Dial names and numbers defined in Program 13-04 in system programming. Users can make calls to the numbers in the Speed Dial list when logged in with Call Control mode. The Speed Dial list can be sorted alphabetically or by the Speed Dial index.

#### Video Conferencing

The InUC Client Web Conference gives you the ability to have a video conference with a maximum of seven other users. The SV9100 supports a total of four Web Conferences with a maximum of eight parties each.

#### ST500 Mode (SV9100 CP20 Only)

ST500 mode is an added mode that allows for an ST500 client user on an Android or iOS device to access the above features of InUC.

# **Contents**

| What is InUC?                                  | 2  |
|------------------------------------------------|----|
| Buddy List                                     | 2  |
| Call Control                                   | 2  |
| Web Browser Softphone                          | 2  |
| Call History                                   | 2  |
| Function Key Status                            | 2  |
| Email Messaging                                | 2  |
| Instant Messaging                              |    |
| Service Access                                 | 3  |
| Speed Dial                                     | 3  |
| Video Conferencing                             |    |
| System Requirements                            | 5  |
| Hardware, Operating System and Browser Support | 5  |
| Terminal Support                               | 6  |
| Network Considerations                         |    |
| SV9100 Site Recommendations                    |    |
| WAN Router/Firewall                            |    |
| Using DNS for InUC access                      | 9  |
| License Requirements                           | 13 |
| Installation                                   | 14 |
| Installation Environment                       | 14 |
| Connect to the SV9100 using PC Pro             |    |
| Connecting PCPro to the SV9100                 |    |
| SV9100 PCPro                                   | 16 |
| Change your PC IP Address                      | 17 |
| Configuring the SV9100 for TLS                 |    |
| Configure the SV9100 for using InUC            |    |
| IP Configuration                               |    |
| InUC Setup                                     | 21 |
| InUC Users                                     | 23 |
| InUC Browser Phone Settings                    | 25 |
| InUC NAPT Setup                                | 27 |
| InUC NAPT Exemption Networks                   | 28 |
| InUC Custom Presence Options                   | 29 |
| InUC WebRTC Setup                              | 30 |
| InUC WebRTC STUN/TURN Server Setup             | 31 |
| Troubleshooting                                | 32 |
| Notes and Limitations                          | 34 |

### System Requirements

#### SV9100 CP10 (v9.00)

Ethernet connection to either CCPU or VoIPDB (GPZ-IPLE is required for Web Browser Phone Mode)

#### SV9100 CP20 (v10.00)

Ethernet connection to either CCPU or VoIPDB (GPZ-IPLE is required for Web Browser Phone Mode and ST500 Mode)

#### Hardware, Operating System and Browser Support

#### Windows PC

Recommended Minimum Specification Intel Core i5 running at 2.7 GHz or greater 4GB RAM of more Supported OS Windows 7/8.1/10 32bit or 64bit Web Browser Google Chrome v69 or later Microsoft Internet Explorer 11

#### MAC

Recommended Minimum Specification Intel Core i5 running at 2.7 GHz or greater 4GB RAM of more Supported OS MAC OS X v10.10 or later Web Browser Google Chrome v69 or later

#### Android Smartphone/Tablet

Supported OS Android v4.4.2 or later Web Browser Google Chrome v69 or later

#### iOS Smartphone/Tablet

Supported OS iOS v11.4 or later Web Browser Safari v11.0 or later

|                |                      | Windows          |                  | Android | iOS    |
|----------------|----------------------|------------------|------------------|---------|--------|
|                |                      | Chrome           | IE11             | Chrome  | Safari |
|                | InUC User Client     | Yes              | Yes              | Yes     | -      |
| InUC<br>Client | Web Video Conference | Yes              | Yes <sup>1</sup> | Yes     | -      |
|                | Screensharing        | Yes <sup>2</sup> | -                | -       | -      |
|                | View Screensharing   | Yes              | Yes              | Yes     | -      |
|                | InUC Call Control    | Yes              | Yes              | Yes     | -      |
|                | InUC Browser Phone   | Yes <sup>3</sup> | _                | -       | _      |
|                | InUC ST500 Mode      |                  |                  | Yes     | Yes    |

<sup>1</sup> Temasys WebRTC Plugin Required

<sup>2</sup> NEC Screen Sharing Plugin required

<sup>3</sup> Browser Phone mode only works on Windows and Google Chrome v59 or higher.

Note: Feature set is dependent on device and operating system.

#### **Terminal Support**

InUC Desktop Phone mode is supported with the DT300/DT400/DT500/DT700/DT800/DT900 terminals.

ST500 Mode is available using ST500 for Android v3.1 or later and ST500 for iOS v11.4 or later with the SV9100 CP20 CPU.

Desktop Phone Mode call control feature support is outlined in the below table.

| Function            |                   | MLT | SLT |
|---------------------|-------------------|-----|-----|
| Call                | Display Call      |     |     |
| Function            | Status            | Yes | Yes |
|                     | Call              | Yes | Yes |
|                     | Answer            | Yes | -   |
|                     | Hold              | Yes | -   |
|                     | Resume            | Yes | -   |
|                     | Transfer          | Yes | -   |
|                     | Add to group call | Yes | -   |
|                     | End a call        | Yes | -   |
| Call History        |                   | Yes | -   |
| <b>Function Key</b> |                   | Yes | -   |

#### SV9100 Licenses

| Order Code | License Name                                                | License Description                                                                                                    | Maximum Values         |
|------------|-------------------------------------------------------------|----------------------------------------------------------------------------------------------------|------------------------|
| BE116985   | SV9100 InUC Web Client<br>License (0081)                    | Required for a user to<br>access the InUC Web<br>Client feature                                                                                                    | Max 255                |
| BE117606   | SV9100 InUC Web 1 <sup>st</sup><br>Party CTI License (0082) | Required for Desktop<br>Phone Mode                                                                                                    | Max 128                |
| BE118383   | SV9100 InUC Web<br>Browser Phone License<br>(0084)          | Required for Browser<br>Phone Mode                                                                                                    | Max 255                |
| BE115845   | SV9100 Web Video<br>Conference License<br>(0080)            | Required for Video<br>Conferencing (4 free with<br>SV9100)                                                                                                    | Max 32                 |
| BE114068   | SV9100 Encryption<br>License (0030)                         | Required for Browser<br>Phone Mode                                                                                                    | Max 1 (System License) |
| BE118381   | SV9100 R9 Feature<br>License                                | Required for Browser<br>Phone Mode                                                                                                    | Max 1 (System License) |
| BE119589   | SV9100 CP20 R10<br>Feature License                          | Required for ST500<br>Mode                                                                                                    | Max 1 (System License) |
| BE114042   | SV9100 System Port<br>Capacity License                      | Required when number<br>of ports on the system<br>exceeds 64. 1 license per<br>extra port is required.<br>Prophix will automatically<br>add this license when<br>InUC Browser phones<br>are configured past 64<br>ports. | 1 per port over 64.    |

NOTE: Browser Phone mode is not available in a Netlink environment.

### Network Considerations

NEC recommends that you have prior knowledge on the following:

- Domain Name System (DNS)
- Network Address Translation (NAT)
- Traversal Using Relays around NAT (TURN)
- Session Traversal Utilities for NAT (STUN)

#### SV9100 Site Recommendations

- A static Public IP address required on the WAN interface.
- Use split DNS with an internal DNS record for SV9100 FQDN resolvable to the SV9100 IPL IP address (PRG10-12-09). And use an external DNS record for SV9100 FQDN resolvable to the static Public IP Address.
- A NAT router is required in a typical deployment. Most business grade SOHO routers and above include this function.
- TCP port 443 by default or custom port number configured in PRG10-20-08 UC Web Application, opened on Firewall from the public internet and forwarded to the SV9100 IPL IP Address (PRG10-12-09).
- The use of a Public STUN/TURN server or a locally deployed STUN/TURN Server for the use of WebRTC remotely is required. In this document reference is given to using a Public TURN Server offering.
- TLS configuration is recommended when utilising InUC off net.
- You will need administrative access to the WAN router/firewall device. NEC will not provide support in configuration of this device.
- A NAT router is required in a typical deployment. Most business grade SOHO routers and above include this function.
- If utilising a locally deployed STUN/TURN server, TCP and UDP Port 3478 (STUN/TURN requests) by default, or custom port depending on service used, must be opened on the Firewall.
- If utilising a Public STUN/TURN server no ports are required to be opened on the firewall for this.
- If the WAN router/firewall has a built in SIP proxy of SIP Application Layer Gateway (ALG). These should be disabled.
- If Browser phone is being used publically, registration port set for the Browser Phone must be opened on the firewall.

#### WAN Router/Firewall

Default ports that should be opened are described in the table below. Custom port numbers used, will need to be adjusted and opened accordingly within the WAN router/firewall device.

| Application | Port Number(s) | Transport Protocol | WAN Router/Firewall Location |
|-------------|----------------|--------------------|------------------------------|
| HTTPs       | 443 (default)  | TCP                | SV9100 Side InUC             |
| STUN/TURN*  | 3478           | UDP                | Client Side                  |

\* If utilising a loally deployed STUN/TURN server.

#### STUN Server

WebRTC video conferencing is designed to work peer-to-peer, so users can connect by the most direct route possible. However, WebRTC is built to cope with real-world networking: client applications need to traverse NAT gateways and firewalls, and peer to peer networking needs fallbacks in case a direct connection fails. As part of this process, WebRTC uses STUN servers to get the IP address of your computer, and TURN servers to function as relay servers in case peer-to-peer communication fails.

#### TURN Server

**TURN** stands for Traversal Using Relays around NAT. It is a standard method of NAT traversal used in **WebRTC**. It is defined in IETF RFC 5766. **TURN** is used to relay media via a **TURN server** when the use of STUN isn't possible.

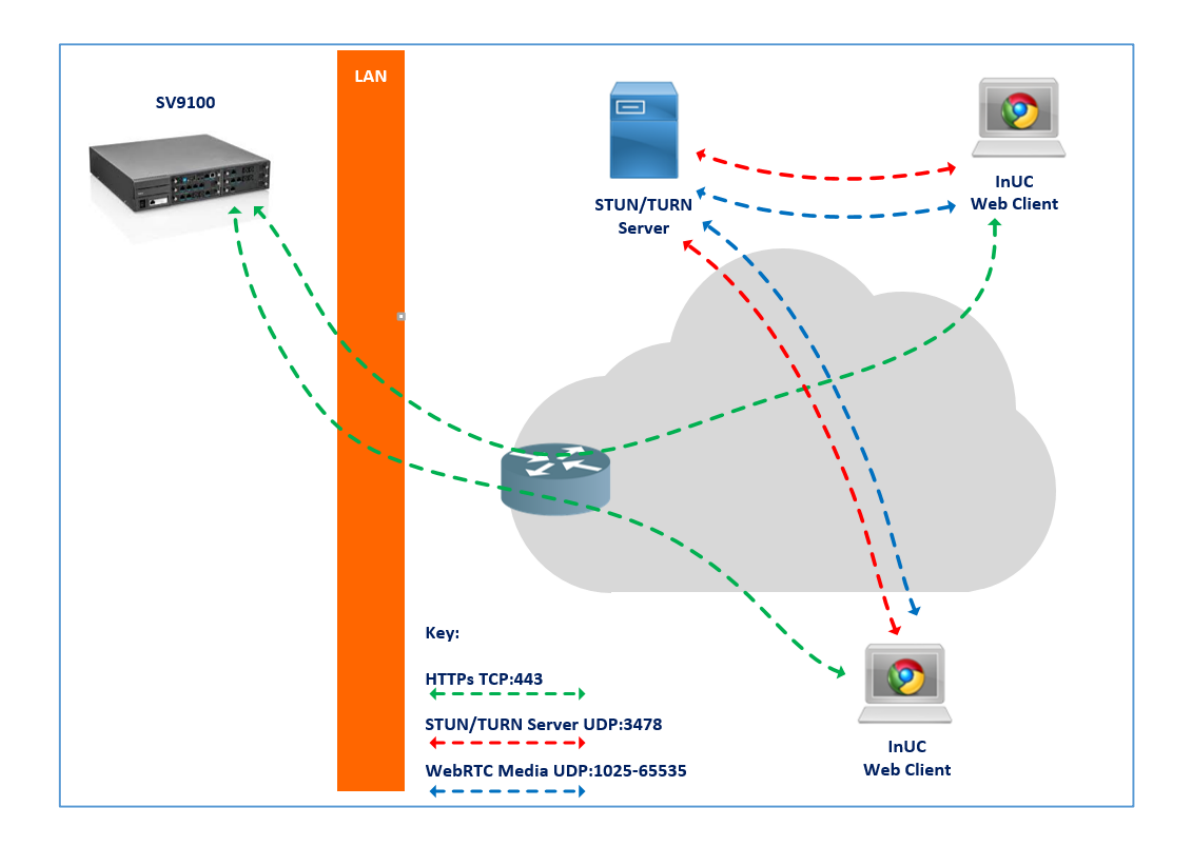

#### Using DNS for InUC access

Split DNS is a useful installation method that allows for a single hostname (e.g. sv9100.nec.co.uk) to be used and resolved to a private IP address when on the internal LAN network and to a different public WAN IP address when located externally for getting the most consistent experience when using InUC internally and externally.

Many client applications commonly use a hostname or FQDN (Fully Qualified Domain Name) to connect to an application server (i.e. the SV9100). For the SV9100 this could be used in various ways but some examples could include IP phones connecting to the PBX or user access to on-board applications such as InUC.

The means of accommodating this varies depending on an organization's DNS infrastructure but a typical example is illustrated below.

#### Internal DNS

The resolution of the DNS address pbx.company.co.uk to the IP address 172.16.0.10 and the subsequent connection between the InUC client and the PBX will be accomplished as follows.

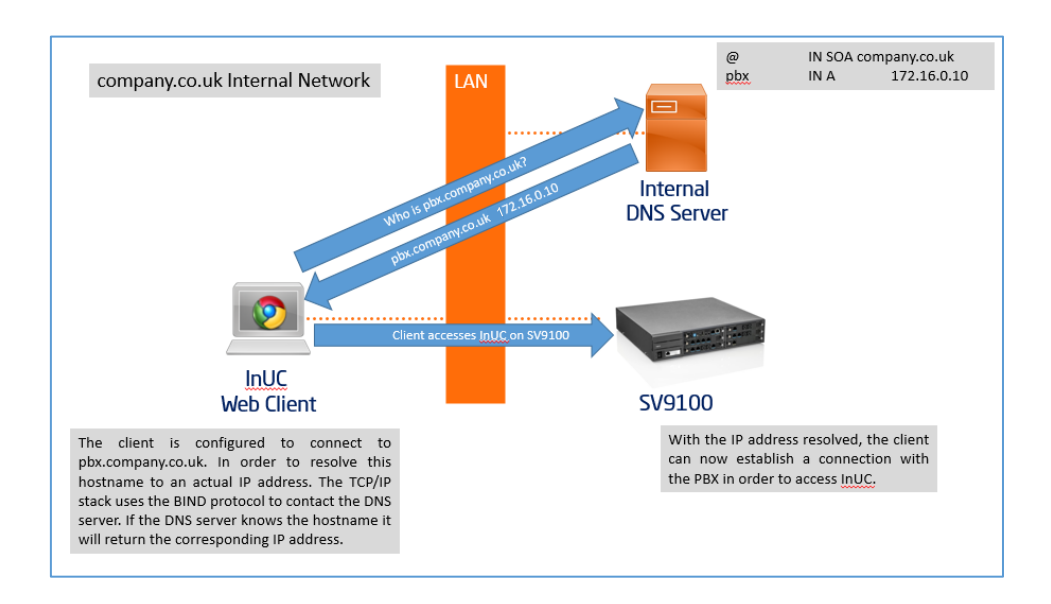

#### Create an Internal DNS host record

From the Server Manager application:

 Right click on the zone for your hosts domain (for example company.co.uk) and select "New Host (A or AAAA)..."

| New Host X                                                                  |
|-----------------------------------------------------------------------------|
| Name (uses parent domain name if blank):                                    |
| pbx                                                                         |
| Fully qualified domain name (FQDN):                                         |
| pbx.company.co.uk.                                                          |
| IP address:                                                                 |
| 172.16.0.10                                                                 |
| Create associated pointer (PTR) record                                      |
| Allow any authenticated user to update DNS records with the same owner name |
|                                                                             |
|                                                                             |
|                                                                             |
| Add Host Cancel                                                             |

- 2. Enter the hosts Name (for example pbx)
- 3. In the IP Address field enter the local IP address of the SV9100.

4. Click "Add Host". A dialog will appear confirming that the record was added and you should now see a new entry as below under the domain lookup zone.

| â                                                                                                    |                                                                   | DNS Manager                                                      |                                                                             |                               | _ □ | x |
|----------------------------------------------------------------------------------------------------|-------------------------------------------------------------------|------------------------------------------------------------------|-----------------------------------------------------------------------------|-------------------------------|-----|---|
| File Action View Help                                                                                                    |                                                                   |                                                                  |                                                                             |                               |     |   |
| 🗢 🔿 🖄 🖬 🗶 🖬 👔                                                                                                    |                                                                   |                                                                  |                                                                             |                               |     |   |
| <ul> <li>DNS</li> <li>HOSERVER1</li> <li>Grward Lookup Zones</li> <li>Gshlab.co.uk</li> <li>Gshlab.co.uk</li> <li>Reverse Lookup Zones</li> <li>Trust Points</li> <li>Conditional Forwarders</li> <li>Global Logs</li> </ul> | Name<br>(same as parent folder)<br>(same as parent folder)<br>pbx | Type<br>Start of Authority (SOA)<br>Name Server (NS)<br>Host (A) | Data<br>[1], hoserver1.shlab.co.uk<br>hoserver1.shlab.co.uk.<br>172.16.0.10 | Timestamp<br>static<br>static |     |   |
|                                                                                                    |                                                                   |                                                                  |                                                                             |                               |     |   |

#### Test your DNS Entry

To make sure that your DNS Server resolves your FQDN to the correct IP Address do the following:

- 1. Open a command prompt window on a computer in your organisations network.
- 2. Type in nslookup followed by your domain name Example nslookup pbx.company.co.uk
- 3. You should get as a result the IP Address of the host in this example: 172.16.0.10

#### External DNS

When access is required from a remote location, the connection can no longer be established directly to the PBX's internal IP address. Instead, the DNS address pbx.company.co.uk should now resolve to the Public IP address of the WAN router/firewall connected to the PBX LAN network. This requires that the external Domain Name Server resolves pbx.company.co.uk to the relevant Public IP address.

| ← | pbx.company.co.uk |                                              |  |
|---|-------------------|----------------------------------------------|--|
|   | Details           |                                              |  |
|   |                   |                                              |  |
|   | Status            | Active                                       |  |
|   | Туре              | Subdomain                                    |  |
|   | Destination       | User-defined DNS Settings Adjust Destination |  |
|   | Target            | IPv4: 81.153.25.46 > Modify DNS Settings     |  |
|   | E-mail addresses  | > Create                                     |  |
|   | SSL Certificate   | Activate SSL encryption                      |  |
|   | Contract          | 8578774                                      |  |
|   | Reset domain      | > Reset DNS or usage                         |  |
|   | Delete Subdomain  | × Delete                                     |  |

Since the InUC client and PBX are no longer on the same network the connection is established through the WAN Router/Firewall, which must be configured to allow access for the client to connect using HTTPs with the PBX.

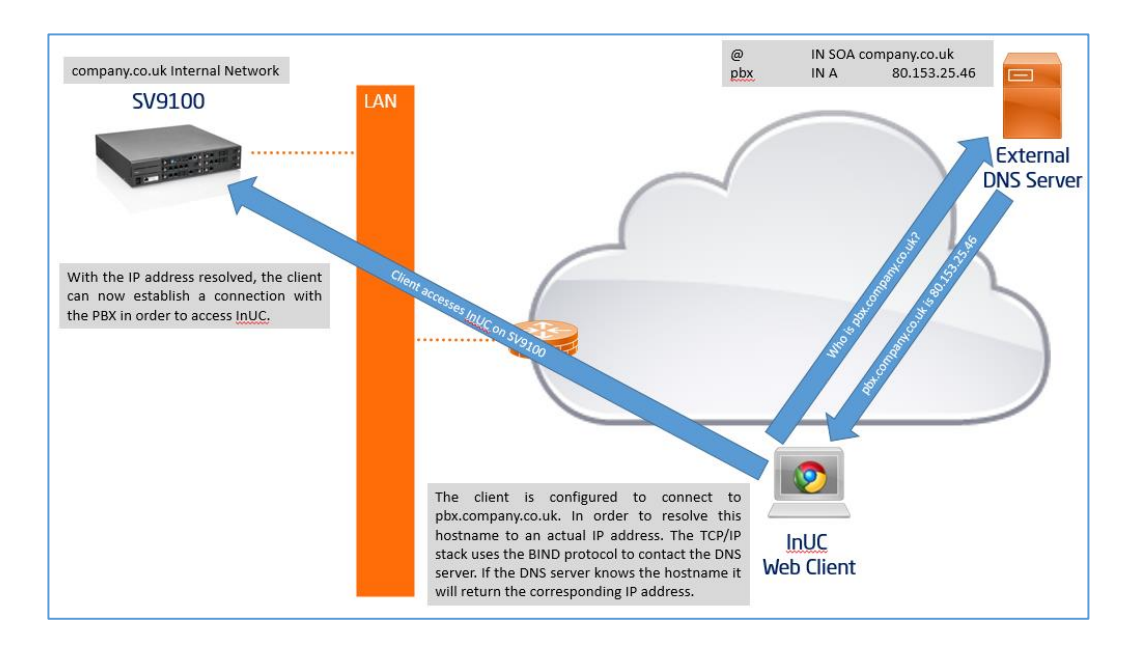

# License Requirements

| BE116985 | SV9100 InUC Web Client License – required for a user to access the InUC Web Client feature      |
|----------|-------------------------------------------------------------------------------------------------|
| BE117606 | SV9100 InUC Web 1 <sup>st</sup> Party CTI License – required for Desktop Phone Mode             |
| BE115845 | SV9100 Web Video Conference License – required for 5 – 32 channels, 4 are available on the CPU. |
| BE118383 | SV9100 InUC Web Phone License – required for Browser Phone Mode                                 |
| BE114068 | SV9100 Encryption LIC (system license) - required for Browser Phone Mode                        |
| BE118381 | SV9100 CP10 R9 Version Feature License                                                          |
| BE119589 | SV9100 CP20 R10 Version Feature License                                                         |
| BE114042 | SV9100 System Port Capacity License**                                                           |
|          |                                                                                                 |

| InUC User                  | InUC User + Web<br>Conference                                 | InUC User +<br>Desktop Phone<br>Mode                                                              | InUC User +<br>Browser Phone<br>Mode                                                                                                    | InUC User +<br>ST500 Mode <sup>*</sup>                              |
|----------------------------|---------------------------------------------------------------|---------------------------------------------------------------------------------------------------|----------------------------------------------------------------------------------------------------|---------------------------------------------------------------------|
| InUC Web Client<br>License | InUC Web Client<br>License<br>Web Video<br>Conference License | InUC Web Client<br>License<br>InUC Web 1 <sup>st</sup> Party<br>CTI License<br>R7 Feature License | InUC Web Client<br>License<br>InUC Web Phone<br>License<br>Encryption License<br>R9 Feature License<br>System Port<br>Capacity License** | InUC Web<br>Client License<br>SV9100 CP20<br>R10 Feature<br>License |

\*ST500 Mode only supported with SV9100 CP20

\*\* Required when number of ports on the system exceeds 64. 1 license per extra port is required. Prophix will automatically add this license when InUC Browser phones are configured past 64 ports.

# Installation

#### Installation Environment

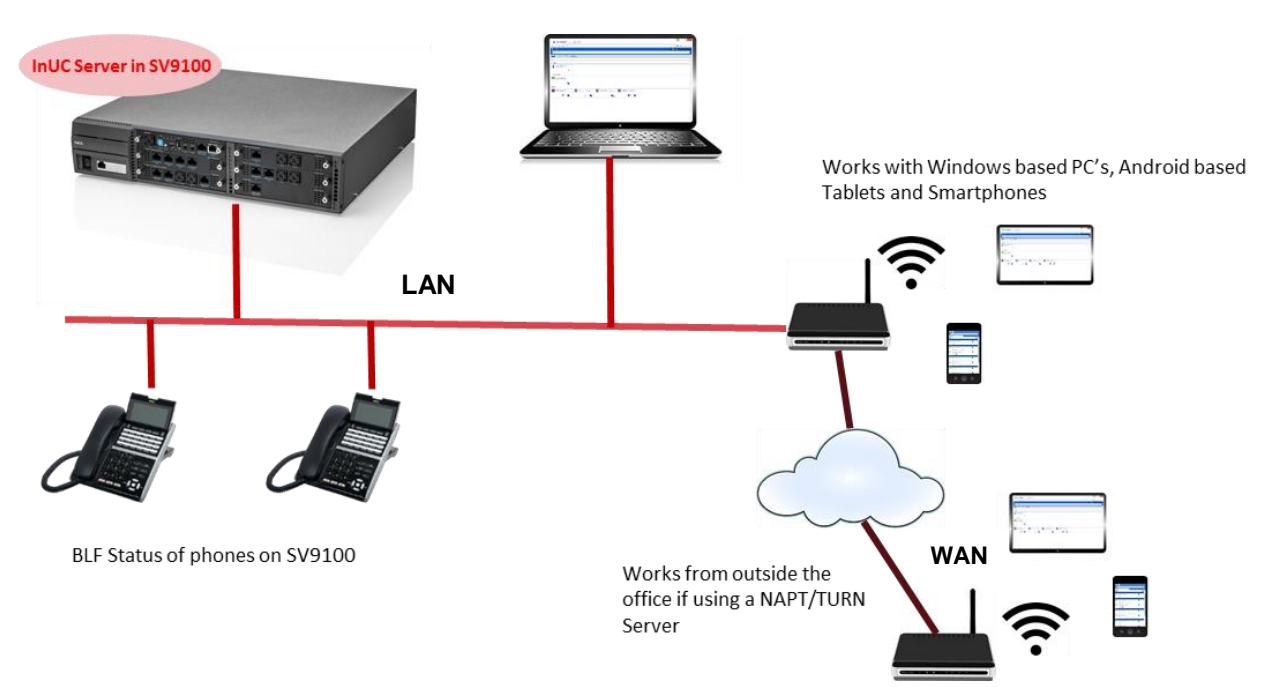

# Connect to the SV9100 using PC Pro

This installation guide will cover the most frequently used configuration options. For advanced configuration please refer to the SV9100 Features and Specifications manual for further information.

You must have SV9100 PCPro installed to your laptop/PC. This can be downloaded from BusinessNet.

The SV9100 can also be configured via an SV9100 system phone or via a Web Pro interface, these are not covered within this guide.

#### Connecting PCPro to the SV9100

Connection default IP Address: 172.16.0.10 / 255.255.0.0

You can check the IP address at any SV9100 system phone: Press the centre Navigation Key and dial 841

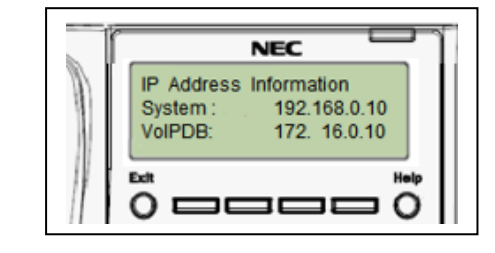

Direct to Ethernet connector on the SV9100 CPU card.

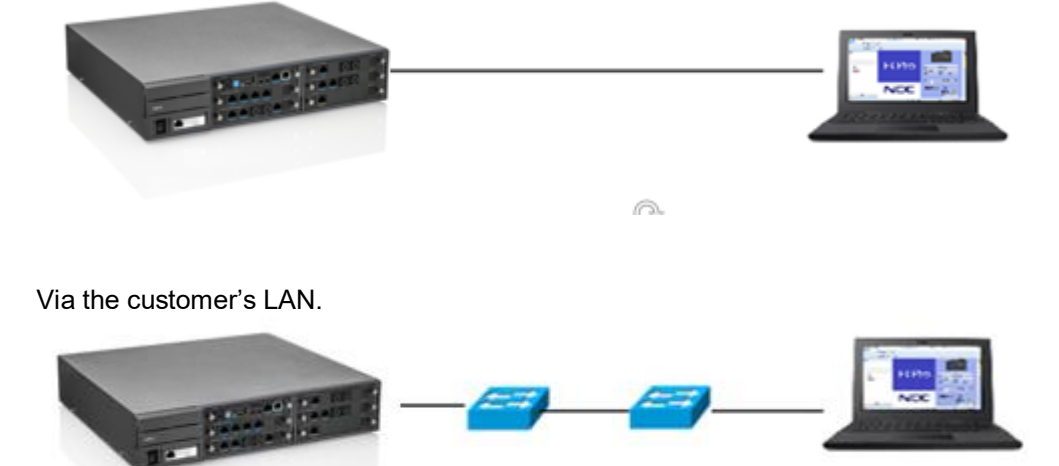

#### SV9100 PCPro

Installer level access: User Name: tech Password: 12345678

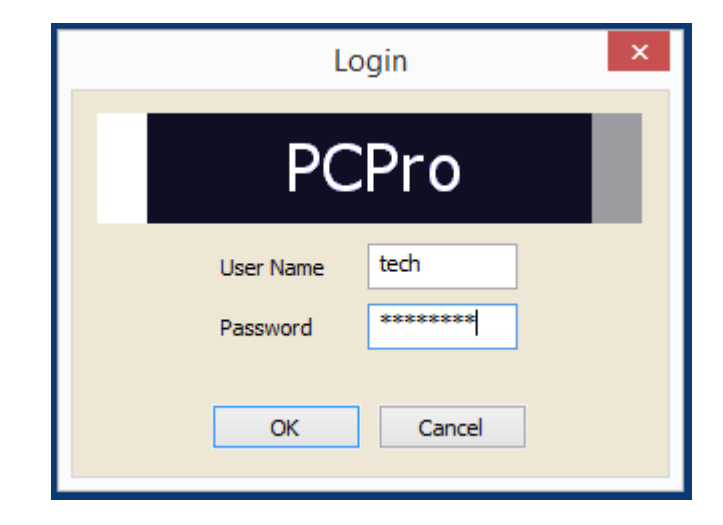

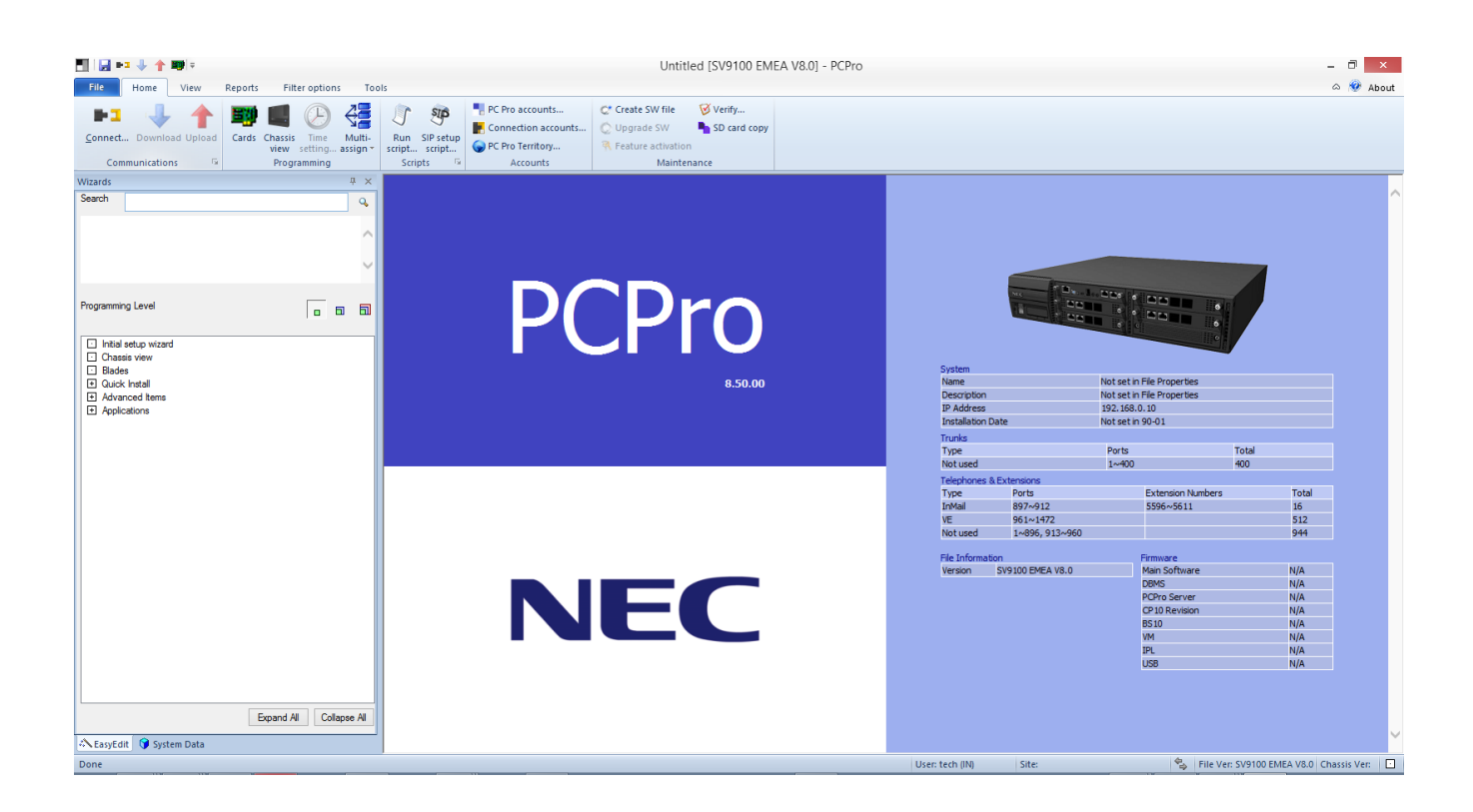

#### Change your PC IP Address

You may need to reconfigure your PC to have an IP address in the same subnet as the SV9100 during system configuration.

Your IP Address is adjusted in Windows Control Panel, select 'View network status and tasks'

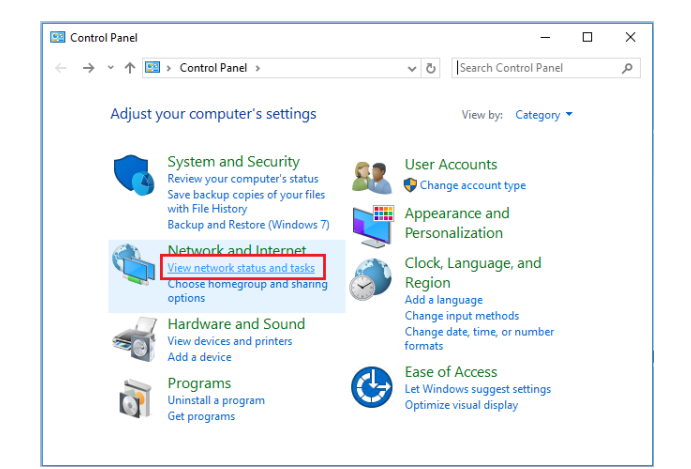

Edit the properties of your Ethernet adaptor

| 🛂 Network and Sharing Center                                                                        |                                      |                | -                        |            | ×     |
|----------------------------------------------------------------------------------------------------|--------------------------------------|----------------|--------------------------|------------|-------|
| ← → × ↑ 👯 « Net                                                                                     | Network and Sharing Cen              | v Ö            | Search Control Panel     |            | ٩     |
| Control Panel Home                                                                                  | mation and set up                    |                |                          |            |       |
| Change adapter settings                                                                             | View your active network             | s              |                          |            |       |
| Change advanced sharing<br>settings Network Access type: Inter<br>Public network Connections: Ether |                                      |                |                          |            |       |
|                                                                                                    | Change your networking               | settings       |                          |            |       |
|                                                                                                    | 🙀 Set up a new c                     | onnection or n | etwork                   |            |       |
|                                                                                                    | Set up a broad<br>or access point    | oand, dial-up, | or VPN connection; or se | et up a ro | outer |
|                                                                                                    | Troubleshoot p                       | roblems        |                          |            |       |
| See also                                                                                            | See also Diagnose and repair network |                |                          | shooting   | 9     |
| HomeGroup                                                                                           | Group information.                   |                |                          |            |       |
| Infrared                                                                                            |                                      |                |                          |            |       |
| Internet Options                                                                                    |                                      |                |                          |            |       |
| Windows Firewall                                                                                    |                                      |                |                          |            |       |

You will need to define an IP address in the same network as the SV9100. Recommended values are 172.16.0.100 / 255.255.0.0

Gateway and DNS addresses are not necessary. Once commissioning of the SV9100 is completed you can return to this area and reconfigure your network adaptor to the previous values.

| Ethernet Status                                                                                                    | × | Ethernet Properties                                                                                                    | × | Internet Protocol Version 4 (TCP/IPv4) Properties                                                                                                    |
|----------------------------------------------------------------------------------------------------|---|----------------------------------------------------------------------------------------------------|---|----------------------------------------------------------------------------------------------------|
| General                                                                                                    |   | Networking                                                                                                    |   | General                                                                                                    |
| Connection<br>IPv4 Connectivity: Internet<br>IPv6 Connectivity: No network access<br>Media State: Enabled<br>Duration: 9 days 14:50:47<br>Speed: 1.0 Gbps<br>Details | - | Connect using:<br>Intel(R) Ethemet Connection 1217-LM<br>Configure<br>This connection uses the following items:<br>Client for Microsoft Networks<br>Client for Microsoft Networks<br>Client for Microsoft Networks<br>Client for Microsoft Networks<br>Client Forther Sharing for Microsoft Networks<br>Client Protocol Version 4 (TCP/IPV4) |   | You can get IP settings assigned automatically if your network supports<br>this capability. Otherwise, you need to ask your network administrator<br>for the appropriate IP settings.<br>O Obtain an IP address automatically<br>① Use the following IP address:<br>IP address:<br>IP address:<br>IP address:<br>Default asteway:<br>Default asteway:<br>Default astew |
| Activity                                                                                                    | - | Microsoft LLDP Protocol Driver  Internet Protocol Version 6 (TCP/IPv6)  Kernet Install Uninstall Properties                                                                                                    |   | Obtain DNS server address automatically  Use the following DNS server addresses:  Preferred DNS server:                                                                                                    |
| bytes: 1,122,299,601 2,241,937,500                                                                                                    |   | Transmission Control Protocol/Internet Protocol. The default<br>wide area network protocol that provides communication<br>across diverse interconnected networks.                                                                                                    |   | Alternate DNS server:                                                                                                    |
| Close                                                                                                    |   | OK Cancel                                                                                                    |   | OK Cancel                                                                                                    |

# Configuring the SV9100 for TLS

Certificates are required when encrypting traffic in and out of the SV9100. In order to do so, certificates can be purchased from a Public Certificate Authority or Self Signed Privately in accordance with current certificate requirements.

Once the certificate and associated files are ready, the server certificate and private key file are uploaded into the system using WebPro:

| Certifi     | cate Registration                        |                                    |           | 🔯 🔒<br>Refresh Home |
|-------------|------------------------------------------|------------------------------------|-----------|---------------------|
|             | Choose File No file chosen Upload        |                                    |           |                     |
|             | Certificate File                         | Not Before                         | Not After |                     |
|             | certificate.pem                          |                                    |           | Delete              |
|             | private.key                              |                                    |           | Delete              |
| User : tech | Access Level : Installer (IN)   Site Nam | e :   Installation Date :   WebPro | 9.00.00   |                     |

Once uploaded to the system the server certificate and private key file are added into the system in programming, as well as setting the SV9100 to use the newly uploaded certificates. Finally, the connection port for InUC can be set, for example to port 443. A reboot is required after the upload and setting of the below configuration items.

| EasyEdit                      |     | ų×  |                                                |
|-------------------------------|-----|-----|------------------------------------------------|
| Search                        |     | ۹.  |                                                |
|                               |     |     | IM Port Number 6001                            |
|                               |     | ~   | 1st Party CTI 8282                             |
|                               |     |     | UC Web Application 443                         |
|                               |     | ~   | Allow blank password Not allow                 |
|                               |     |     | Enter Key Operation at editing IM Send IM      |
|                               |     |     | Register Port of Browser Phone 8484            |
| Programming Level             | - F | a 🗐 | Internal Port of Browser Phone 50000           |
|                               |     |     | Internal Forwarded Port of Browser Phone 10020 |
|                               |     |     | SSL Certificate Use uploaded certificate       |
| LE IRG                        |     | ^   | Server SSL Certificate certificate.pem         |
|                               |     |     | Private Key private.key                        |
| E DDI                         |     |     | FQDN                                           |
| Hexible Cl I                  |     |     | Created Certificate file name assignment       |
| T Auto Attendant              |     |     |                                                |
| + Queue Messages              |     |     |                                                |
| + Voicemail                   |     |     |                                                |
| Night Service                 |     |     |                                                |
| Eco Mode                      |     |     |                                                |
| ARS Automatic Route Selection |     |     |                                                |
| ± LCR                         |     |     |                                                |
| + F-Route                     |     |     |                                                |
| + Additional Devices          |     |     |                                                |
| Advanced Items                |     |     |                                                |
| Applications                  |     |     |                                                |
| F SP310                       |     |     |                                                |
|                               |     |     |                                                |
| ET BCT                        |     |     |                                                |
| InReports                     |     |     |                                                |
| InGuard                       |     |     |                                                |
| ···· 🛨 InHotel                |     |     |                                                |
| ····                          |     |     |                                                |
| InUC                          |     |     |                                                |
| - InUC IP Address Setup       |     |     |                                                |
| - InUC Setup                  |     |     |                                                |
| InUC Users                    |     |     |                                                |

### Configure the SV9100 for using InUC

#### IP Configuration

From the **IP Configuration** screen you can check the IP configuration details of your SV9100 are correctly setup for use with the InUC application.

If you're connecting the SV9100 to a network using the CCPU Ethernet port then the **IP Address**, **Subnet Mask**, and **Default Gateway** fields are configured.

If you're connecting the SV9100 using the VoIPDB card Ethernet port then the VoIP IP Address, VoIP Subnet Mask, and Default Gateway fields are used.

• Easy Edit > Applications > InUC > InUC IP Address Setup

| <u>.</u>                      | •= 🕂 🕯                                                                                                    | - 10                                                                                                    | Untitled [S                                                           | V9100 EM           | IEA V9.00] - P                           | CPro Euo                                                                                                  | edit                   |             |                                                                                   |                                                                                                |             |  |    | - 0 ×     |
|-------------------------------|----------------------------------------------------------------------------------------------------|----------------------------------------------------------------------------------------------------|-----------------------------------------------------------------------|--------------------|------------------------------------------|----------------------------------------------------------------------------------------------------|------------------------|-------------|-----------------------------------------------------------------------------------|------------------------------------------------------------------------------------------------|-------------|--|----|-----------|
| File                          | Home                                                                                                    | View                                                                                                    | Reports                                                               | Filter             | options                                  | Tools Grid style                                                                                          | Actions                | Q Ribbo     | on search                                                                         |                                                                                                |             |  |    | a 🤣 About |
| Apply<br>Main                 | Copy                                                                                                    | Paste Fill                                                                                                    | 0<br>0<br>Default<br>cell                                             | Group<br>by<br>Adv | Column Filt<br>chooser ba<br>vanced view | ter Expand Contract<br>Grouping                                                                           | Used<br>Type<br>Compan | ion columns | Save<br>state<br>Page view                                                        | ♦ 10-12-01<br>♦ 84-26-01<br>♦ 84-27-01<br>♦ 84-27-01<br>♦ 84-27-01<br>♦ 84-27-01<br>♦ 84-27-01 | *<br>*<br>* |  |    |           |
| EasyEdit                      |                                                                                                    |                                                                                                    |                                                                       |                    | ф × [                                    |                                                                                                    |                        |             |                                                                                   |                                                                                                |             |  |    |           |
| Search                        |                                                                                                    |                                                                                                    |                                                                       |                    | 9                                        |                                                                                                    |                        |             |                                                                                   |                                                                                                |             |  |    |           |
|                               |                                                                                                    |                                                                                                    |                                                                       |                    | Ŷ                                        | IP Address<br>Subnet Mask<br>Default Gateway<br>IPL IP Address<br>IPL Subnet Mask<br>IP Address for Brows | r Phone Com            | unication   | 192.168.0.10<br>255.255.255.0<br>0.0.0.0<br>172.16.0.10<br>255.255.0.0<br>0.0.0.0 |                                                                                                |             |  |    |           |
| Programm                      | ing Level                                                                                                    |                                                                                                    |                                                                       |                    |                                          | VOIPDB DSP IP Add                                                                                         | ress                   |             | 172.16.0.20                                                                       |                                                                                                |             |  |    |           |
|                               |                                                                                                    |                                                                                                    |                                                                       |                    |                                          | RTCP Port                                                                                                 |                        |             | 10021                                                                             |                                                                                                |             |  |    |           |
| Blac     Quic     App     App | es k Install<br>anced Item anced Item<br>MyCals Cot<br>S7500 S7310 S7500 S7500 S75 | Address Set<br>top<br>sors<br>Promotion<br>APT Exemption<br>APT Exemption<br>APT Setup<br>(eAPTC Setup<br>(eAPTC Setup<br>(eAPTC Setup<br>(eAPTC)<br>Setup<br>(eAPTC)<br>(eAPTC)<br>(eAP | Settings<br>on Networks<br>ce Options<br>o<br>V./TURN Serce<br>Expand | Ver Setup          | v<br>olapse Al                           |                                                                                                    |                        |             |                                                                                   |                                                                                                |             |  |    |           |
| •• • EasyE                    | un 🕕 Sy                                                                                                    | stem Data                                                                                                    |                                                                       |                    |                                          |                                                                                                    |                        |             |                                                                                   |                                                                                                |             |  | 6n | -         |

| System Data<br>Item | Item name                                                                                                    | Input Data               | Default Value |
|---------------------|----------------------------------------------------------------------------------------------------|--------------------------|---------------|
| 10-12-01            | IP Address<br>CCPU Ethernet interface IP address. Cannot be configured<br>with an IP address in the same network subnet address<br>range as the IPL interface.                  | 0-9<br>(000.000.000.000) | 192.168.0.10  |
| 10-12-02            | Subnet Mask<br>CCPU Ethernet interface Subnet Mask                                                                                                    | 0-9<br>(000.000.000.000) | 255.255.255.0 |
| 10-12-03            | Default Gateway<br>Default Gateway can be used by CCPU or IPL interface.<br>Which network subnet address range it is configured for<br>determines which interface can use it.   | 0-9<br>(000.000.000.000) | 0.0.0.0       |
| 10-12-09            | IPL IP Address<br>IPL Ethernet interface IP address. Cannot be configured with<br>an IP address in the same network subnet address range as<br>the IP interface in PRG10-12-01. | 0-9<br>(000.000.000.000) | 172.16.0.10   |

| 10-12-10 | IPL Subnet Mask<br>IPL Ethernet interface Subnet Mask                                                                                                  | 0-9<br>(000.000.000.000) | 255.255.0.0 |
|----------|----------------------------------------------------------------------------------------------------|--------------------------|-------------|
| 84-26-15 | IP Address for Browser Phone Communication                                                                                                    |                          |             |
|          | This is IP address is used for browser phone communication<br>and should be configured in the same network address<br>range as PRG10-12-09.            | 0-9<br>(000.000.000.000) | 0.0.0.0     |
| 84-26-01 | VoIPDB DSP IP Address                                                                                                    |                          |             |
|          | VoIPDB Media Gateway interface IP address. Should be in the same network subnet address range as the IP interface in PRG10-12-09.                      | 0-9<br>(000.000.000.000) | 172.16.0.20 |
| 84-26-02 | RTP Port                                                                                                    |                          |             |
|          | Sets the first port used by the Media Gateway DSP channels for audio (RTP) communication.                                                              | 0-65534                  | 10020       |
| 84-26-03 | RTCP Port                                                                                                    |                          |             |
|          | Sets the first port used by the Media Gateway DSP channels<br>for RTCP feedback of basic network conditions such as<br>delay, jitter, and packet loss. | 0-65534                  | 10021       |
| 84-27-03 | sRTP Mode                                                                                                    |                          |             |
|          | Sets whether the VoIPDB can support sRTP for encryption of the RTP audio packets. If Browser phone is being used this MUST be enabled.                 | 0:Disabled<br>1:Enabled  | 0:Disabled  |

#### InUC Setup

The InUC Setup screen is used for the configuration of common items used by the InUC application.

• Easy Edit > Applications > InUC > InUC Setup

|             | 2 mg II                  | A 🛤 🖉                     | v === 1 =       |                     |                       |                        | Fue                                                    | a antik       |            |                  |                                |              |                | Intitled (SV0100 C | D20 EMEA V10 11 - DCDro |       |            |                    |                  |
|-------------|--------------------------|---------------------------|-----------------|---------------------|-----------------------|------------------------|--------------------------------------------------------|---------------|------------|------------------|--------------------------------|--------------|----------------|--------------------|-------------------------|-------|------------|--------------------|------------------|
|             |                          | 1000                      | Dement          | Filher 1            |                       | Teals                  | C.1.1.1.1                                              | Antian        | 0.0        |                  |                                |              |                |                    | COLORADA VIOLIJ - POPID |       |            | _                  |                  |
| - iie       | Home                     | view                      | кероптя         | Filter opt          | ions                  | 100IS                  | et 1 3 hpc:000                                         | Actions       | V R        | ibbon search     | annighter 24                   | . 4          | 0 20 64 01     |                    |                         |       |            |                    | ω 😻 About        |
| -           |                          |                           | 0               |                     | 2 🖂                   |                        | Type: I Type: DS1<br>011 I Type: IP<br>011 I Type: ML1 | Type          |            | - V              |                                |              | 10-20-01       | •                  |                         |       |            |                    |                  |
| Apply       | Сору                     | Paste Fill                | Default<br>cell | Group Col<br>by cho | umn Filte<br>oser bai | er Exp<br>r a          | and Contrad<br>II all                                  |               |            | Save<br>state    | Default Installed<br>equipment | Page<br>help | 90-54-01       | Ŧ                  |                         |       |            |                    |                  |
| Main        |                          | Edit                      |                 | Advand              | ed view               |                        | Grouping                                               | Compar        | nion colum | ins              | Page view                      |              | Easy edit page | nelp               |                         |       | <br>       |                    |                  |
| EasyEdit    | _                        |                           |                 | 4                   | ×                     |                        |                                                        |               |            |                  |                                |              |                |                    |                         |       |            |                    |                  |
|             |                          |                           |                 |                     | ~ ⊨                   | IM Port N              | umber                                                  |               |            | 8484             |                                |              |                |                    |                         |       |            |                    |                  |
|             |                          |                           |                 |                     | ~                     | 1st Party              | СТІ                                                    |               |            | 8282             |                                |              |                |                    |                         |       |            |                    |                  |
|             |                          |                           |                 |                     |                       | UC Web<br>Allow blar   | Application                                            |               |            | 443<br>Not allow |                                |              |                |                    |                         |       |            |                    |                  |
|             |                          |                           |                 |                     | ~                     | Enter Key              | Operation at                                           | editing IM    |            | Newline          |                                |              |                |                    |                         |       |            |                    |                  |
|             |                          |                           |                 |                     |                       | Register I             | Port of Browse                                         | r Phone       |            | 5072             |                                |              |                |                    |                         |       |            |                    |                  |
| Programm    | ing Level                |                           |                 | • •                 | <b>a</b>              | Internal F             | onwarded Port                                          | of Browser Ph | ione       | 10020            |                                |              |                |                    |                         |       |            |                    |                  |
|             |                          |                           |                 |                     | _                     | SSL Certi              | ficate                                                 |               |            | Use default      |                                |              |                |                    |                         |       |            |                    |                  |
| ARS     Vol | 5 F-Route                |                           |                 |                     | ^                     | Server St<br>Private K | SL Certificate                                         |               |            |                  |                                |              |                |                    |                         |       |            |                    |                  |
| . Add       | itional Devic            | bes                       |                 |                     |                       | FQDN                   | •)                                                     |               |            |                  |                                |              |                |                    |                         |       |            |                    |                  |
| + Adv       | anced Items<br>lications | 8                         |                 |                     |                       | Created C              | Certificate file n                                     | ame assignme  | nt         |                  |                                |              |                |                    |                         |       |            |                    |                  |
|             | MyCalls Cor              | nsole                     |                 |                     |                       |                        |                                                        |               |            |                  |                                |              |                |                    |                         |       |            |                    |                  |
| ··· +       | SP310<br>ST500           |                           |                 |                     |                       |                        |                                                        |               |            |                  |                                |              |                |                    |                         |       |            |                    |                  |
| <b>E</b>    | BCT                      |                           |                 |                     |                       |                        |                                                        |               |            |                  |                                |              |                |                    |                         |       |            |                    |                  |
|             | InReports                |                           |                 |                     |                       |                        |                                                        |               |            |                  |                                |              |                |                    |                         |       |            |                    |                  |
|             | InDECT                   |                           |                 |                     |                       |                        |                                                        |               |            |                  |                                |              |                |                    |                         |       |            |                    |                  |
| · 🛨         | InHotel                  |                           |                 |                     |                       |                        |                                                        |               |            |                  |                                |              |                |                    |                         |       |            |                    |                  |
|             | InFIAS                   |                           |                 |                     |                       |                        |                                                        |               |            |                  |                                |              |                |                    |                         |       |            |                    |                  |
|             | inUC IP                  | Address Setu              | φ.              |                     |                       |                        |                                                        |               |            |                  |                                |              |                |                    |                         |       |            |                    |                  |
|             | □ hUC Se                 | sens                      |                 |                     |                       |                        |                                                        |               |            |                  |                                |              |                |                    |                         |       |            |                    |                  |
|             | 🖸 InUC Br                | owser Phone               | Settings        |                     |                       |                        |                                                        |               |            |                  |                                |              |                |                    |                         |       |            |                    |                  |
|             | ⊡ lhUC N.<br>⊡ lhUC N    | APT Setup<br>APT Exemptio | n Networks      |                     |                       |                        |                                                        |               |            |                  |                                |              |                |                    |                         |       |            |                    |                  |
|             | inUC Cu                  | ustom Presend             | e Options       |                     |                       |                        |                                                        |               |            |                  |                                |              |                |                    |                         |       |            |                    |                  |
|             | InUC W<br>In Inuc W      | ebRTC Setup               | )<br>J/THRN See | ver Setup           |                       |                        |                                                        |               |            |                  |                                |              |                |                    |                         |       |            |                    |                  |
| +           | WebRTC V                 | ideo Conferen             | ice             | Ver Setup           |                       |                        |                                                        |               |            |                  |                                |              |                |                    |                         |       |            |                    |                  |
| + GDF       | PR                       |                           |                 |                     |                       |                        |                                                        |               |            |                  |                                |              |                |                    |                         |       |            |                    |                  |
| U Vers      | IUTI                     |                           |                 |                     | ¥                     |                        |                                                        |               |            |                  |                                |              |                |                    |                         |       |            |                    |                  |
|             |                          | l                         | Expand All      | Collapse            | AI                    |                        |                                                        |               |            |                  |                                |              |                |                    |                         |       |            |                    |                  |
| A EasyE     | dit 🍞 Sy:                | stem Data                 |                 |                     |                       |                        |                                                        |               |            |                  |                                |              |                |                    |                         |       | 4          |                    | _                |
| Done        |                          |                           |                 |                     |                       |                        |                                                        |               |            |                  |                                |              |                |                    | User: tech (IN)         | Site: | 🐾 File Ver | : SV9100 CP20 EMEA | Chassis Ver: 1 💭 |

| System Data<br>Item     | Item name                                                                                                    | Input Data               | Default<br>Value | Recommended<br>Value |
|-------------------------|----------------------------------------------------------------------------------------------------|--------------------------|------------------|----------------------|
| 20-64-03                | IM Port Number<br>Assign the port to use for the IM Port Number. This<br>is the port number which is used when using an<br>instant message (IM) communication by UC Web<br>application.                                                                                              | 0-65535                  | 0                | 8484                 |
| 10-20-01<br>Device ID 9 | 1 <sup>st</sup> Party CTI<br>Set to 8282. Used by CTI applications for 1 <sup>st</sup> party<br>control of an assigned extension number.                                                                                                    | 0-65535                  | 0                | 8282                 |
| 10-20-01<br>Device ID 8 | UC Web Application<br>Set to 443. Used by the PBX for incoming HTTPs<br>connections. Only InUC is accessible from this port<br>if configured. If assigned, PRG90-54-03 must be<br>changed to another value (8443) and the PBX will<br>need to also be restarted before it is usable. | 0-65535                  | 0                | 443                  |
| 20-64-04                | Allow Blank Password<br>Set whether a blank password is allowed at the time of<br>login of UC Web application and Video Conference.                                                                                                    | 0: Not Allow<br>1: Allow | 0: Not Allow     |                      |
| 20-64-05                | Enter Key Operation at Editing IM<br>When it is set to 0: Newline, the Enter key moves<br>the cursor to a newline, and Ctrl + Enter sends an<br>IM message.<br>When it is set to 1: Send IM, Enter key sends an IM<br>message, and Ctrl + Enter moves the cursor to a<br>newline.    | 0: Newline<br>1: Send IM | 0: Newline       |                      |

| 20-64-06 | Register Port of Browser Phone                                                                                                    |                                                  |                   | 5072  |
|----------|----------------------------------------------------------------------------------------------------|--------------------------------------------------|-------------------|-------|
|          | This is the register port used by the browser phone.<br>If set to 0 the InUC web client cannot use browser<br>phone mode.                                                                                                    | 0-65535                                          | 0                 |       |
| 20-64-07 | Internal Port of Browser Phone                                                                                                    |                                                  |                   | 50000 |
|          | This is an internal port used by the browser phone.<br>If set to 0 the InUC web client cannot use browser<br>phone mode but when not 0 it will reserve 512 ports<br>from the port set here. For example if configured as<br>50000, 50000 – 50511 are reserved.                                                                  | 0-65535                                          | 0                 |       |
| 20-64-08 | Internal Forwarded Port of Browser Phone                                                                                                    |                                                  |                   | 10020 |
|          | This is an internal forwarded port used by the browser phone. If set to 0 the InUC web client cannot use browser phone mode but when not 0 it will reserve 460 ports from the port set here. For example if configured as 10020, 10020 – 10479 are reserved. This can be set to the same port number configured in PRG84-26-02. | 0-65535                                          | 0                 |       |
| 90-54-04 | SSL Certificate                                                                                                    |                                                  |                   |       |
|          | The server certificate used for HTTPS Web<br>Programming and UC Web Application connections.<br>When set to '0: Use default', the system uses its<br>built-in default self-signed certificate.<br>When set to '1: Use uploaded certificate', the<br>system uses an<br>uploaded certificate set in PRG 10-72-01/02.              | 0: Use default<br>1: Use uploaded<br>certificate | 0: Use<br>default |       |
| 10-72-01 | Server SSL Certificate                                                                                                    |                                                  |                   |       |
|          | Defines the Server Certificate name uploaded<br>through WebPro for SSL connection usage when<br>the SV9100 receives a SSL request.                                                                                                    | Up to 32<br>characters                           | Blank             |       |
| 10-72-02 | Private Key                                                                                                    |                                                  |                   |       |
|          | Defines the Server Certificate Key name uploaded<br>through WebPro for SSL connection usage when<br>the SV9100 receives a SSL request.                                                                                                    | Up to 32<br>characters                           | Blank             |       |
| 10-72-03 | FQDN                                                                                                    |                                                  |                   |       |
|          | Sets the Fully Qualified Domain Name that can be<br>used for generating a self-signed certificate that can<br>be used by the SV9100 for HTTPs connections.                                                                                                    | Up to 128<br>characters                          | Blank             |       |
| 10-72-04 | Created certificate file name assignment                                                                                                    |                                                  |                   |       |
|          | Sets the file name of the generated self-signed certificate. This must end with the file extension .pem                                                                                                    | Up to 64<br>characters                           | Blank             |       |

#### InUC Users

The **InUC Users** screen is used for configuring the application user details. Up to 255 InUC users can be configured.

• Easy Edit > Applications > InUC > InUC Users

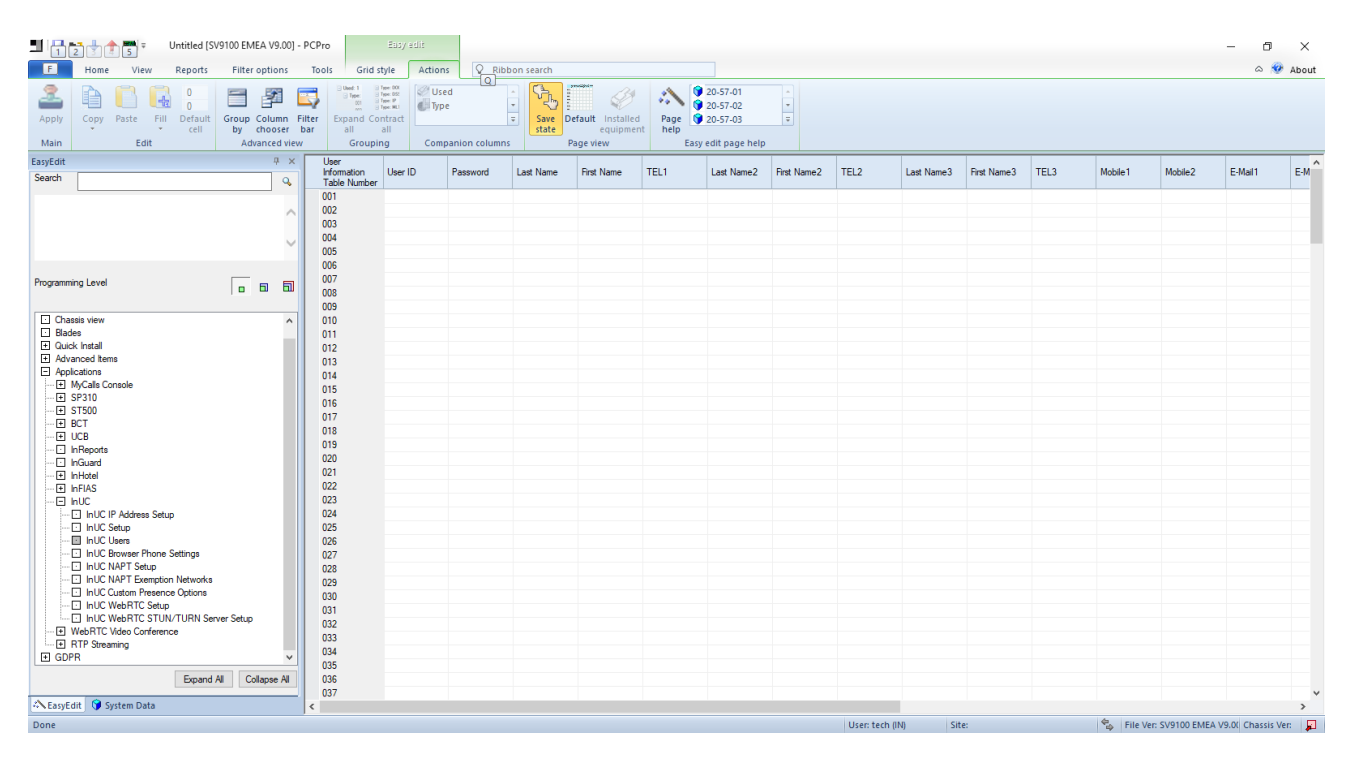

| System Data<br>Item | Item name                                       | Input Data             | Default<br>Value |
|---------------------|-------------------------------------------------|------------------------|------------------|
| 20-57-01            | User ID<br>User ID to logon with                | Up to 16 characters.   | Blank            |
| 20-57-02            | Password<br>Password required to logon with.    | Up to 16 characters.   | Blank            |
| 20-57-03            | Last Name<br>Last Name used for Display.        | Up to 20 characters.   | Blank            |
| 20-57-04            | First Name<br>First Name used for Display.      | Up to 20 characters.   | Blank            |
| 20-57-07            | TEL1<br>Telephone number to display.            | 0-9,*,#,@,P,R          | Blank            |
| 20-57-08            | Last Name 2<br>Last Name used for Display.      | Up to 20 characters.   | Blank            |
| 20-57-09            | First Name 2<br>First Name used for Display.    | Up to 20 characters.   | Blank            |
| 20-57-10            | TEL2<br>Telephone number to display.            | 0-9,* <i>,#,@</i> ,P,R | Blank            |
| 20-57-11            | Last Name 3<br>Last Name used for Display.      | Up to 20 characters.   | Blank            |
| 20-57-12            | First Name 3<br>First Name used for Display.    | Up to 20 characters.   | Blank            |
| 20-57-13            | TEL3<br>Telephone number to display.            | 0-9,*,#,@,P,R          | Blank            |
| 20-57-14            | Mobile 1<br>Mobile telephone number to display. | 0-9,* <i>,</i> #,@,P,R | Blank            |
| 20-57-15            | Mobile 2<br>Mobile telephone number to display. | 0-9,* <i>,</i> #,@,P,R | Blank            |

| 20-57-16 | E-Mail 1<br>E-mail address to display and use.                                           | Up to 128 characters.                                                                                                    | Blank   |
|----------|------------------------------------------------------------------------------------------|----------------------------------------------------------------------------------------------------|---------|
| 20-57-17 | E-Mail 2<br>E-mail address to display and use.                                           | Up to 128 characters.                                                                                                    | Blank   |
| 20-57-18 | Company<br>Company name to display                                                       | Up to 128 characters.                                                                                                    | Blank   |
| 20-57-19 | Department/Division<br>Department/Division to display.                                   | Up to 128 characters.                                                                                                    | Blank   |
| 20-57-20 | City<br>City to display.                                                                 | Up to 64 characters.                                                                                                    | Blank   |
| 20-57-21 | State/Prov<br>State/Province to display.                                                 | Up to 32 characters.                                                                                                    | Blank   |
| 20-57-22 | Zip/Postal<br>Zip/Postal area to display.                                                | Up to 128 characters.                                                                                                    | Blank   |
| 20-57-23 | Country<br>Country to display.                                                           | Up to 128 characters.                                                                                                    | Blank   |
| 20-57-24 | Profile Note<br>Profile Note to display.                                                 | Up to 256 characters.                                                                                                    | Blank   |
| 20-57-41 | UC-Extension Number<br>Extension number to use for desktop phone mode CTI control.       | 0-9 Up to 8 digits.                                                                                                    | Blank   |
| 20-57-43 | Extension Number of Browser Phone<br>Extension number to use for browser softphone mode. | 0-9 Up to 8 digits.                                                                                                    | Blank   |
| 20-57-42 | Language                                                                                 | 0:English<br>1:German<br>2:French<br>3:Italian<br>4:Spanish<br>5:Dutch<br>6:Portuguese<br>7:Norwegian<br>8:Danish<br>9:Swedish<br>10:Turkish<br>11:Romanian<br>12:Polish<br>13:Russian<br>14:Simplified Chinese<br>15:Traditional Chinese<br>16:Thai<br>17:Vietnamese<br>18:Bahasa Indonesia<br>19:Language 20<br>20:Language 21<br>21:Language 22<br>22:Language 23<br>23:Language 24<br>24:Language 25<br>25:Language 27<br>27:Language 28<br>28:Language 29<br>29:Language 30 | English |

#### **InUC Browser Phone Settings**

The **InUC Browser Phone Settings** screen is used for configuring the application user details that will be using the browser phone softphone integration.

• Easy Edit > Applications > InUC > InUC Browser Phone Settings

| ■ 1 2 3 1 5 = Untitled [:          | 5V9100 E   | EMEA V9.0          | 00] - P(                | CPro                          | Easy edit    |           |                            |                     |                                                                                           |                    |                                         |                                      | -                                | J X        |
|------------------------------------|------------|--------------------|-------------------------|-------------------------------|--------------|-----------|----------------------------|---------------------|-------------------------------------------------------------------------------------------|--------------------|-----------------------------------------|--------------------------------------|----------------------------------|------------|
| F Home View Reports                | Filt       | ter option:        | s                       | Tools Grid                    | style Action | ns Q Ribb | on search                  |                     |                                                                                           |                    |                                         |                                      | ۵                                | 🛷 About    |
| Apply Copy Paste Fill Default cell | Grou<br>by | p Column<br>choose | n Filt<br>er ba<br>view | er Expand C<br>r all<br>Group | ing Corr     | ed<br>pe  | Save<br>state<br>Page view | elled Page help E   | <ul> <li>11-02-01</li> <li>15-01-01</li> <li>15-05-16</li> <li>asy edit page h</li> </ul> | elp                |                                         |                                      |                                  |            |
| EasyEdit<br>Search                 |            | ų.                 | × [                     | Station<br>Port               | Extension    | Name      | Authentication Password    | Peerto Peer<br>Mode | Video Mode                                                                                | Receiving SIP INFO | Registration<br>Expire Timer<br>for NAT | Subscribe<br>Expire Timer<br>for NAT |                                  | ^          |
|                                    |            |                    |                         | 001                           | 200          | EXT 200   | •••••                      | On                  | Disable                                                                                   | Allowed any time   | 180                                     | 180                                  |                                  |            |
|                                    |            |                    |                         | 002                           | 201          | EXT 201   |                            | On                  | Disable                                                                                   | Allowed any time   | 180                                     | 180                                  |                                  |            |
|                                    |            |                    |                         | 003                           | 202          | EXT 202   |                            | On                  | Disable                                                                                   | Allowed any time   | 180                                     | 180                                  |                                  |            |
|                                    |            |                    | $\sim$                  | 004                           | 203          | EXT 203   |                            | On                  | Disable                                                                                   | Allowed any time   | 180                                     | 180                                  |                                  |            |
|                                    |            |                    |                         | 005                           | 204          | EXT 204   | •••••                      | On                  | Disable                                                                                   | Allowed any time   | 180                                     | 180                                  |                                  |            |
|                                    |            |                    |                         | 006                           | 205          | EXT 205   | •••••                      | On                  | Disable                                                                                   | Allowed any time   | 180                                     | 180                                  |                                  |            |
| Programming Level                  |            |                    | 61                      | 007                           | 206          | EXT 206   |                            | On                  | Disable                                                                                   | Allowed any time   | 180                                     | 180                                  |                                  |            |
|                                    | 10         |                    | -                       | 008                           | 207          | EXT 207   |                            | On                  | Disable                                                                                   | Allowed any time   | 180                                     | 180                                  |                                  |            |
|                                    |            |                    | -11                     | 009                           | 208          | EXT 208   |                            | On                  | Disable                                                                                   | Allowed any time   | 180                                     | 180                                  |                                  |            |
| Chassis view                       |            |                    | ^                       | 010                           | 209          | EXT 209   |                            | On                  | Disable                                                                                   | Allowed any time   | 180                                     | 180                                  |                                  |            |
| El Outet Install                   |            |                    | -11                     | 011                           | 210          | EXT 210   |                            | On                  | Disable                                                                                   | Allowed any time   | 180                                     | 180                                  |                                  |            |
| Guick Install                      |            |                    |                         | 012                           | 211          | EXT 211   |                            | On                  | Disable                                                                                   | Allowed any time   | 180                                     | 180                                  |                                  |            |
| Applications                       |            |                    |                         | 013                           | 212          | EXT 212   |                            | On                  | Disable                                                                                   | Allowed any time   | 180                                     | 180                                  |                                  |            |
| I Applications                     |            |                    |                         | 014                           | 213          | EXT 213   |                            | On                  | Disable                                                                                   | Allowed any time   | 180                                     | 180                                  |                                  |            |
| FI SP310                           |            |                    |                         | 015                           | 214          | EXT 214   |                            | On                  | Disable                                                                                   | Allowed any time   | 180                                     | 180                                  |                                  |            |
|                                    |            |                    |                         | 016                           | 215          | EXT 215   |                            | On                  | Disable                                                                                   | Allowed any time   | 180                                     | 180                                  |                                  |            |
| + BCT                              |            |                    |                         | 017                           | 216          | EXT 216   |                            | On                  | Disable                                                                                   | Allowed any time   | 180                                     | 180                                  |                                  |            |
| ···· · UCB                         |            |                    |                         | 018                           | 217          | EXT 217   |                            | On                  | Disable                                                                                   | Allowed any time   | 180                                     | 180                                  |                                  |            |
| ···· InReports                     |            |                    |                         | 019                           | 218          | EXT 218   |                            | On                  | Disable                                                                                   | Allowed any time   | 180                                     | 180                                  |                                  |            |
| 🖸 InGuard                          |            |                    |                         | 020                           | 219          | EXT 219   |                            | On                  | Disable                                                                                   | Allowed any time   | 180                                     | 180                                  |                                  |            |
| InHotel                            |            |                    |                         | 021                           | 220          | EXT 220   |                            | On                  | Disable                                                                                   | Allowed any time   | 180                                     | 180                                  |                                  |            |
| InFIAS                             |            |                    |                         | 022                           | 221          | EXT 221   |                            | On                  | Disable                                                                                   | Allowed any time   | 180                                     | 180                                  |                                  |            |
| - E hUC                            |            |                    |                         | 023                           | 222          | EXT 222   |                            | Un                  | Disable                                                                                   | Allowed any time   | 180                                     | 180                                  |                                  |            |
| In UC IP Address Setup             |            |                    |                         | 024                           | 223          | EXT 223   |                            | On                  | Disable                                                                                   | Allowed any time   | 180                                     | 180                                  |                                  |            |
| InUC Setup                         |            |                    |                         | 025                           | 224          | EXT 224   |                            | On                  | Disable                                                                                   | Allowed any time   | 180                                     | 180                                  |                                  |            |
| InUC Users                         |            |                    |                         | 026                           | 225          | EXT 225   |                            | On                  | Disable                                                                                   | Allowed any time   | 180                                     | 180                                  |                                  |            |
| In UC Browser Phone Settings       |            |                    |                         | 027                           | 226          | EXT 226   |                            | On                  | Disable                                                                                   | Allowed any time   | 180                                     | 180                                  |                                  |            |
| Indu INAPT Setup                   |            |                    |                         | 028                           | 227          | EXT 227   |                            | Un                  | Uisable                                                                                   | Allowed any time   | 180                                     | 180                                  |                                  |            |
| In IC Over a Exemption Networks    |            |                    |                         | 029                           | 228          | EXT 228   |                            | Un                  | Disable                                                                                   | Allowed any time   | 180                                     | 180                                  |                                  |            |
| Inde educin reserve options        |            |                    |                         | 030                           | 229          | EXT 229   |                            | On                  | Disable                                                                                   | Allowed any time   | 180                                     | 180                                  |                                  |            |
| INUC WebRTC STUN/TURN S            | rver Set   | up                 |                         | 031                           | 230          | EXT 230   |                            | Un                  | Disable                                                                                   | Allowed any time   | 180                                     | 180                                  |                                  |            |
| WebRTC Video Conference            |            | ·                  |                         | 032                           | 231          | EXT 231   |                            | Un                  | Uisable                                                                                   | Allowed any time   | 180                                     | 180                                  |                                  |            |
| + RTP Streaming                    |            |                    |                         | 033                           | 232          | EXT 232   |                            | Un                  | Uisable                                                                                   | Allowed any time   | 180                                     | 180                                  |                                  |            |
| GDPR                               |            |                    | ~                       | 034                           | 233          | EXT 233   |                            | Un                  | Uisable                                                                                   | Allowed any time   | 180                                     | 180                                  |                                  |            |
|                                    |            |                    |                         | 035                           | 234          | EXT 234   |                            | Un                  | Uisable                                                                                   | Allowed any time   | 180                                     | 180                                  |                                  |            |
| Expand                             | AI         | Collapse A         | N                       | 036                           | 235          | EX1 235   |                            | On                  | Disable                                                                                   | Allowed any time   | 180                                     | 180                                  |                                  |            |
| Ac co Qc L DI                      |            |                    | -1                      | 037                           | 236          | EX1 236   |                            | On                  | Uisable                                                                                   | Allowed any time   | 180                                     | 180                                  |                                  |            |
| >EasyEdit Up System Data           |            |                    |                         | 038                           | 237          | EXT 237   |                            | On                  | Disable                                                                                   | Allowed any time   | 180                                     | 180                                  |                                  | ~          |
| Done                               |            |                    |                         |                               |              |           |                            |                     |                                                                                           |                    | User: tech (IN)                         | Site:                                | File Ver: SV9100 EMEA V9.00 Chas | sis Ver: 🔎 |

| System Data<br>Item | Item name                                                                                                    | Input Data                                                                    | Default Value      |
|---------------------|----------------------------------------------------------------------------------------------------|-------------------------------------------------------------------------------|--------------------|
| 11-02-01            | Extension                                                                                                    | 8 digits (0-9)                                                                | -                  |
|                     | Extension Number                                                                                                    |                                                                               |                    |
| 15-01-01            | Name                                                                                                    | 12 Characters                                                                 | -                  |
|                     | Extension name                                                                                                    |                                                                               |                    |
| 15-05-16            | Authentication Password                                                                                                    |                                                                               |                    |
|                     | Enable authentication password used for securing access by IP devices to the SV9100. Enter a password here and enter in the IP device to ensure authentication is successful.                                                                                                    | 24 Characters                                                                 | -                  |
| 15-05-50            | Peer to Peer Mode                                                                                                    |                                                                               |                    |
|                     | Enable sending of RTP directly between IP devices. When disabled RTP is handled between the devices and VoIPDB card using additional channel resources.                                                                                                    | 0:Disabled<br>1:Enabled                                                       | 1:Enabled          |
| 15-05-43            | Video Mode<br>Enable video support for calling between peer to peer<br>extensions.                                                                                                    | 0:Disabled<br>1:Enabled                                                       | 0:Disabled         |
| 15-05-49            | Receiving SIP INFO<br>Select whether or not the system can receive SIP INFO DTMF<br>message from a SIP IP terminal. There are two modes available<br>for receiving the SIP INFO DTMF message. 'Allowed any time'<br>can receive a SIP INFO message as a dialled digit information<br>any time during signalling or conversation. 'Allowed while RTP is | 0:Disabled<br>1: Allowed any time<br>2: Allowed while RTP is<br>not available | 1:Allowed any time |

|          | not available' can only receive a SIP INFO message before an                                                                                                    |         |     |
|----------|----------------------------------------------------------------------------------------------------|---------|-----|
|          |                                                                                                    |         |     |
| 15-05-47 | Registration Expire Timer for NAT<br>When the Expire timer value of the REGISTER message<br>received from the IP MLT terminal is outside the useful<br>range or there is no Expire timer value in the REGISTER<br>message, the system sends this value to a terminal as an<br>Expire timer value. It also acts as a monitoring time of<br>whether the IP MLT terminal is connected. This setup is<br>applied to a IP MLT terminal connected via NAT. However,<br>when this value is 0, the value of PRG84-23-01 is applied<br>even if the IP MLT is connected via NAT. | 0-65535 | 180 |
| 15-05-48 | Subscribe Expire Timer for NAT<br>When the Expire timer value of the REGISTER message<br>received from the IP MLT terminal is outside the useful<br>range or there is no Expire timer value in the REGISTER<br>message, the system sends this value to a terminal as an<br>Expire timer value. It also acts as a monitoring time of<br>whether the IP MLT terminal is connected. This setup is<br>applied to a IP MLT terminal connected via NAT. However,<br>when this value is 0, the value of PRG84-23-01 is applied<br>even if the IP MLT is connected via NAT     | 0-65535 | 180 |

#### InUC NAPT Setup

The **InUC NAPT Settings** screen is used for configuring the network details required for using InUC Browser Phone clients at remote locations to the SV9100.

• Easy Edit > Applications > InUC > InUC NAPT Setup

| 📕 😼 📭 🦊 🛧 📷 🕫 💿 Untitled [SV9100 EMEA V9.00] - F                                                                                                    | PCPro Epsy sdift                                                                                                    | - 0 ×                                         |
|----------------------------------------------------------------------------------------------------|----------------------------------------------------------------------------------------------------|-----------------------------------------------|
| File Home View Reports Filter options                                                                                                    | Tools Grid style Actions Q Ribbon search                                                                                                    | a 😻 About                                     |
| Apply Copy Paste Fill Default<br>Main Edit                                                                                                    | Image: Street and Street and Street an |                                               |
| EasyEdit # ×                                                                                                    |                                                                                                    |                                               |
| Search Q.                                                                                                    | NAT Mode  NAPT Router. 0.0.0 UPsP Mode                                                                                                    |                                               |
| Programming Level                                                                                                    |                                                                                                    |                                               |
| Classis view     A     Bade     Cauda: Install     Advanced tens     Applications     Applications     Applicating Applications     Applicating Applicati |                                                                                                    |                                               |
| LasyEdit () System Data                                                                                                    |                                                                                                    |                                               |
| Done                                                                                                    | User: tech (IN) Site:                                                                                                    | File Ver: SV9100 EMEA V9.00 Chassis Ver: 2010 |

| System Data<br>Item | Item name                                                                                                    | Input Data               | Default<br>Value |
|---------------------|----------------------------------------------------------------------------------------------------|--------------------------|------------------|
| 10-33-01            | NAT Mode<br>Enables NAT mode for standard SIP devices                                                                       | 0:Disabled<br>1:Enabled  | 0:Disabled       |
| 10-12-07            | NAPT Router IP Address<br>The Public IP address of the router connected to the SV9100<br>network.                           | 0-9<br>(000.000.000.000) | 0.0.0.0          |
| 10-37-01            | UPnP Mode<br>If the router supports UPnP this can be enabled to automatically<br>learn the Public IP address of the router. | 0:Disabled<br>1:Enabled  | 0:Disabled       |

#### **InUC NAPT Exemption Networks**

The **InUC NAPT Exemption Networks** screen is used for configuring the network details required for using InUC Browser Phone clients on local networks to the SV9100.

• Easy Edit > Applications > InUC > InUC NAPT Exemption Networks

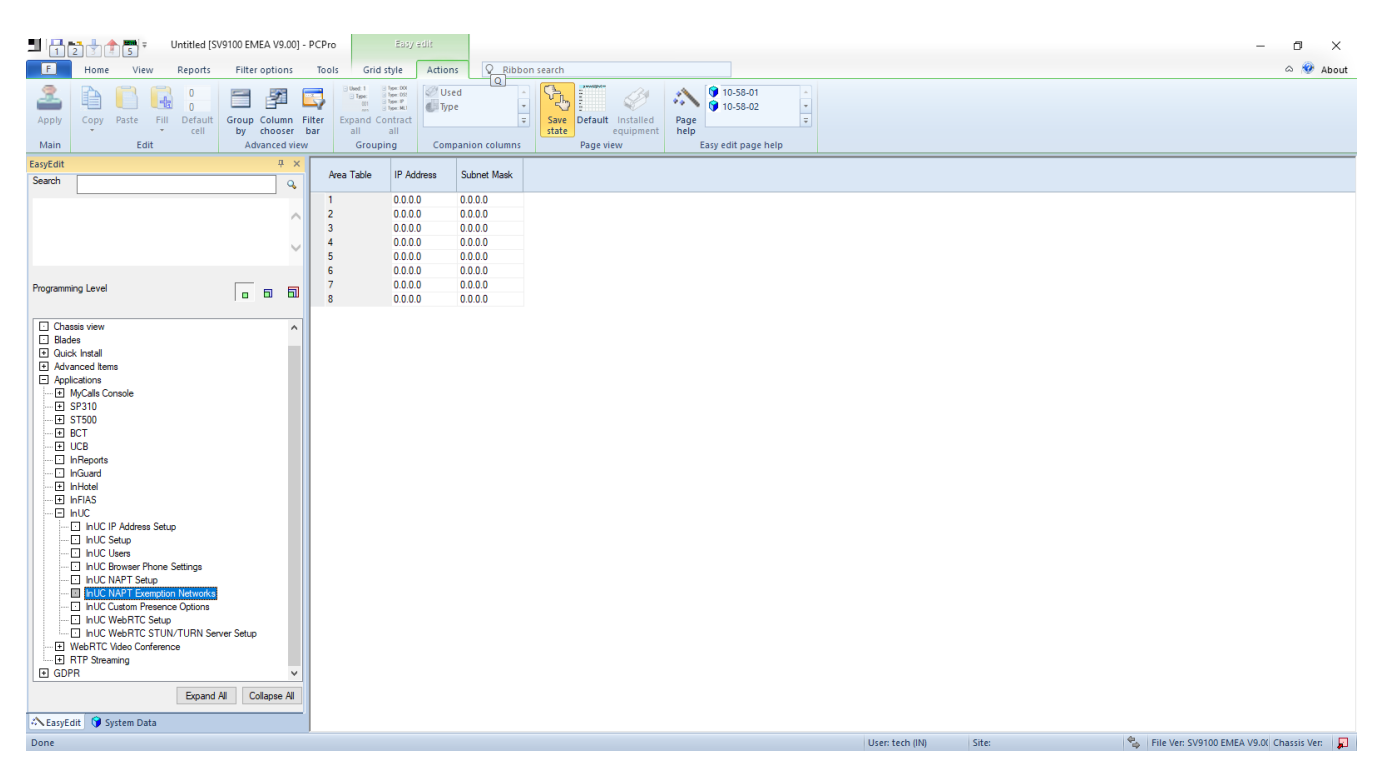

| System Data<br>Item | Item name                                                                              | Input Data               | Default<br>Value |
|---------------------|----------------------------------------------------------------------------------------|--------------------------|------------------|
| 10-58-01            | IP Address<br>Enables NAT mode for standard SIP devices                                | 0-9<br>(000.000.000)     | 0.0.0.0          |
| 10-58-02            | Subnet Mask<br>The Public IP address of the router connected to the SV9100<br>network. | 0-9<br>(000.000.000.000) | 0.0.0.0          |

#### InUC Custom Presence Options

There are 10 standard Status Messages available by default for presence indication. Using this screen you can define up to 5 custom Status Messages for your individual organisation's needs.

Easy Edit > Applications > InUC > InUC Custom Presence Options

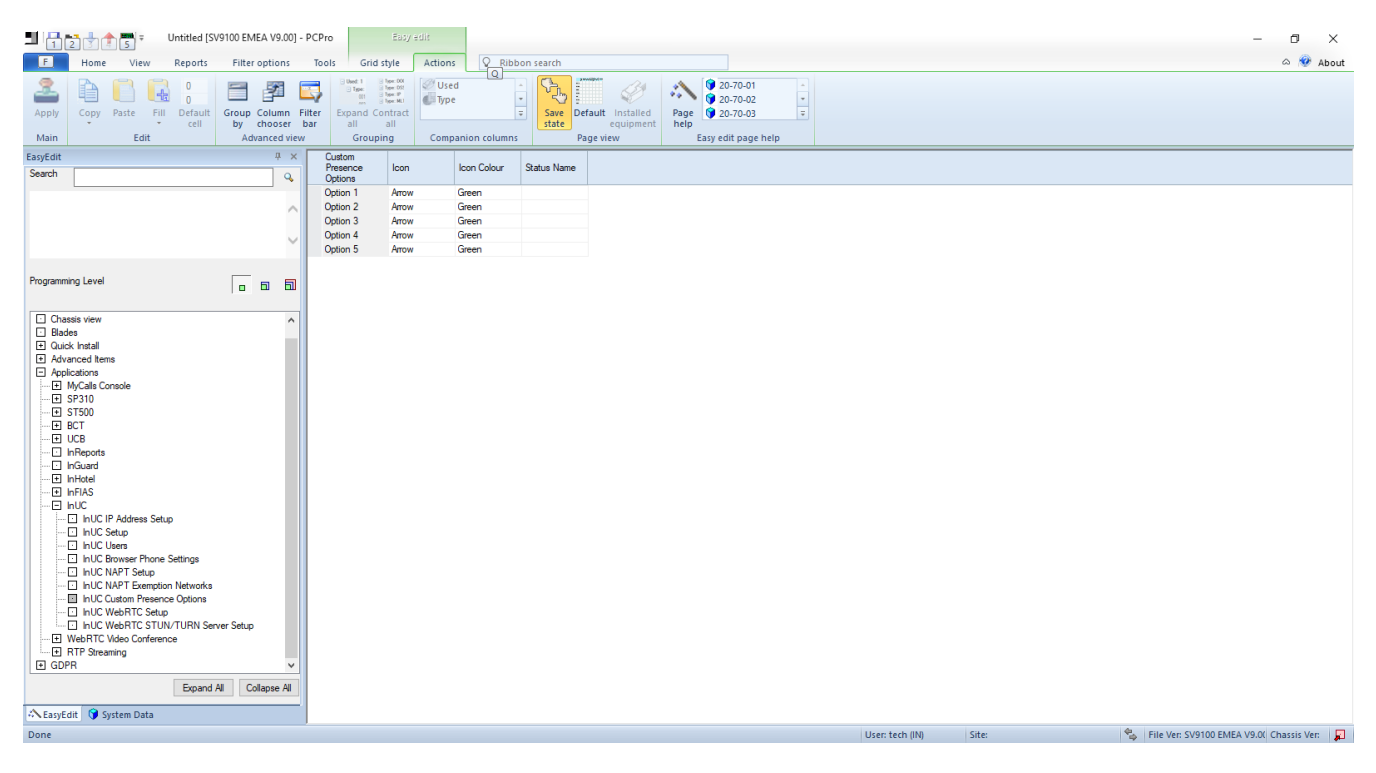

| Program<br>Data | Name        | Input Data                                                                                                    | Description                                             | Default Value |
|-----------------|-------------|----------------------------------------------------------------------------------------------------|---------------------------------------------------------|---------------|
| 20-70-01        | Icon        | 0:Arrow<br>1: Asterisk<br>2: At<br>3: Bed<br>4: Coffee<br>5: Book<br>6: Building<br>7: Lock<br>8: Mobile<br>9: Subway | Defines the presence icon for the custom presence item. |               |
| 20-70-02        | Icon Colour | 0: Green<br>1: Orange<br>2: Red                                                                                       | Defines the colour of the selected presence icon.       |               |
| 20-70-03        | Status Name | Up to 16<br>characters                                                                                                | Defines the name used for the custom presence item.     |               |

#### InUC WebRTC Setup

The **InUC WebRTC Setup** screen is used for configuring common settings for using the WebRTC video conference feature of the InUC application.

Easy Edit > Applications > InUC > InUC WebRTC Setup

| Image: wire wire wire wire wire wire wire wire                                                                                                    | Untitled [SV9100 EMEA V9.00] -                                                                                                    | PCPro EBJy sdit                                                                                                    | - 0 ×                                          |
|----------------------------------------------------------------------------------------------------|----------------------------------------------------------------------------------------------------|----------------------------------------------------------------------------------------------------|------------------------------------------------|
| Image: State State   Image: State State   Image: State State   Image: State State   Image: State State   Image: State State State   Image: State State State   Image: State State State   Image: State State State   Image: State State State   Image: State State State   Image: State State State   Image: State State State   Image: State State State   Image: State State State   Image: State State State   Image: State State State   Image: State State State   Image: State State State State   Image: State State Sta                                                                                                    | E Home View Reports Filter options                                                                                                    | Tools Grid style Actions Q Ribbon search                                                                                                    | a 😻 About                                      |
| Explain     0 ×       Seech     0       Pageneng Level     0       Organing Level     0       Organization     0       Organization     0       Organization     0       Organization     0       Organization     0       Organization     0       Organization     0       Organization     0       Organization     0       Organization     0 <td>Apply Copy Paste Fill Default<br/>Main Edit</td> <td>The Expand Contract<br/>al all<br/>Groupping Companion columns<br/>Groupping Companion columns<br/>Companion columns<br/>Companion columns</td> <td></td> | Apply Copy Paste Fill Default<br>Main Edit                                                                                                    | The Expand Contract<br>al all<br>Groupping Companion columns<br>Groupping Companion columns<br>Companion columns<br>Companion columns |                                                |
| Seed     Image: Seed Conception     Pagenning Livel     Image: Seed Conception     Image: Seed Conception     Image: S                                                                                                    | EasyEdit 🕂 🗸 🛪                                                                                                    |                                                                                                    |                                                |
| NetBOS Made     WebD To Phe Mandee     WebD To Phe Mandee <td>Search Q,</td> <td></td> <td></td>                                                                                                    | Search Q,                                                                                                    |                                                                                                    |                                                |
| Programming Lawit<br>□ data head<br>□ data head                                                                                                    | ^<br>~                                                                                                    | NetBIOS Made         Image: Comparison of the state of the state                                                                                                    |                                                |
| □ Chaste Here       ∩         □ Gades       Fill         □ Gades       Fill         □ Advanced Heres       Fill         □ MyGal Console       Fill         □ Dres       Location Heres         □ Constrain       Fill         □ HVC Fill       Fill         □ HVC Fill       Fill <t< td=""><td>Programming Level</td><td></td><td></td></t<>                                                                                                    | Programming Level                                                                                                    |                                                                                                    |                                                |
|                                                                                                    | Charatis view  Badde Badde Badde Advanced lens Advanced lens Advanced l | User tech IN)                                                                                                    | Fije Ver SV9100 EMEA V9.00 Chassis Ver         |
|                                                                                                    | Done                                                                                                    | User: tech (IN) Site:                                                                                                    | 🐾 🛛 File Ver: SV9100 EMEA V9.0( Chassis Ver: 📮 |

| Program<br>Data | Name                              | Input Data                | Description                                                                                                    | Default Value |
|-----------------|-----------------------------------|---------------------------|----------------------------------------------------------------------------------------------------|---------------|
| 10-62-01        | NetBIOS Mode                      | 0: Disabled<br>1: Enabled | Defines                                                                                                    | 1: Enabled    |
| 10-62-02        | NetBIOS Name                      | Up to 15<br>characters    | Defines the NETBIOS name used by the system.                                                                                                 | SV9100        |
| 90-54-01        | WebPro TCP Port<br>Number         |                           | Defines the TCP port used for HTTP WebPro access.                                                                                            | 80            |
| 90-54-03        | WebPro TCP Port<br>Number (HTTPS) |                           | Defines the TCP port used for<br>HTTPs WebPro access. Change if<br>443 is being used as the InUC<br>access port.                             | 443           |
| 20-64-01        | Web Conference<br>Duration Timer  | 0 ~ 64800                 | Defines a timer used for the<br>maximum WebRTC video<br>conference time. When the timer<br>expires the conference is<br>automatically ended. | 7200          |
| 20-64-02        | End Alert of Web<br>Conference    | 0 ~ 64800                 | Defines a timer used for warning the WebRTC video conference users that the conference is going to end.                                      | 300           |

#### InUC WebRTC STUN/TURN Server Setup

The **InUC WebRTC STUN/TURN Server Setup** screen is used for configuring STUN/TURN server settings for allowing InUC clients to automatically learn their Public IP address details.

If a locally deployed STUN/TURN Server is NOT to be used then NEC recommends the use of a third party STUN/TURN server. Details of which are:

Server Type: TURN IP Address/Server Name: numb.viagenie.ca Port Number: 3478 Authentication Name: xxxxxxx Password: xxxxxxx

The Server Name, Authentication Name and Password can be obtained/configured by creating a FREE account at <a href="http://numb.viagenie.ca/">http://numb.viagenie.ca/</a>

Easy Edit > Applications > InUC > InUC WebRTC STUN/TURN Server Setup

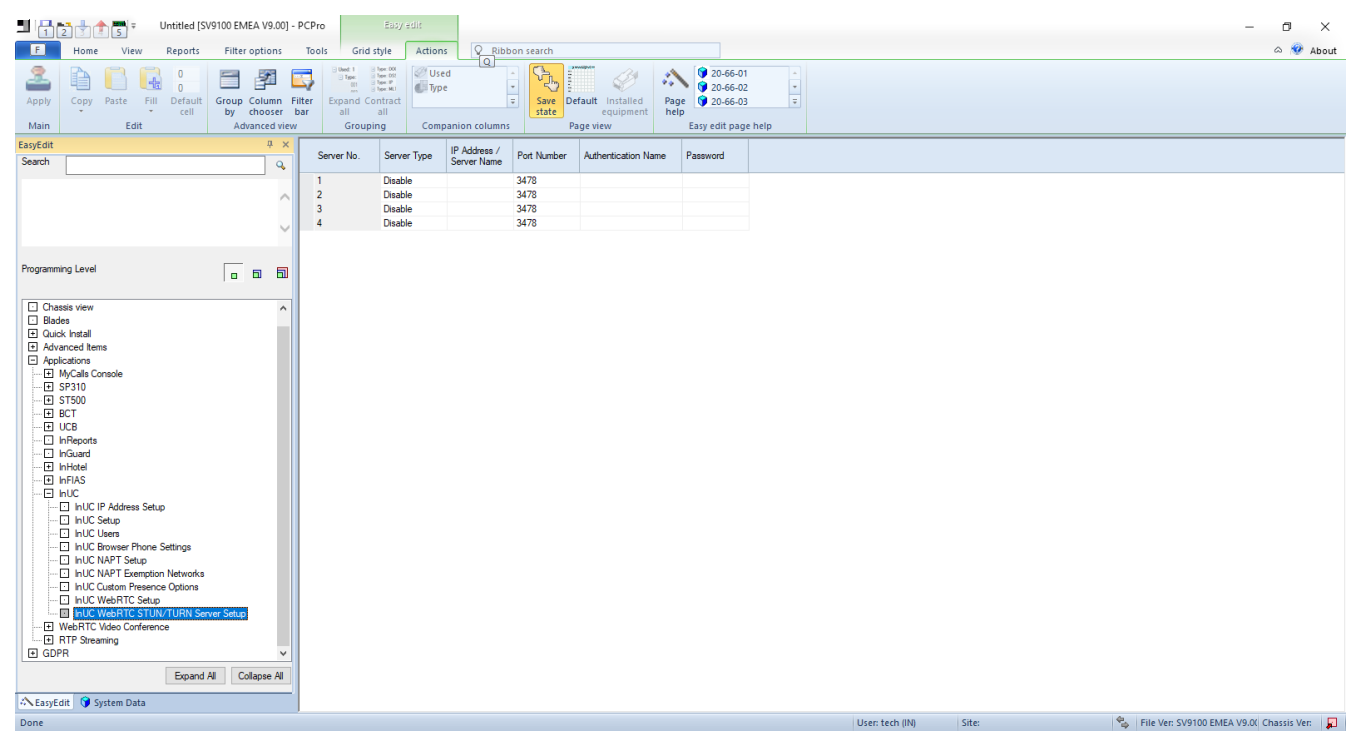

| Program<br>Data | Name                        | Input Data                                           | Description                                                  | Default Value |
|-----------------|-----------------------------|------------------------------------------------------|--------------------------------------------------------------|---------------|
| 20-66-01        | Server Type                 | 0: Disable<br>1: STUN<br>Server<br>2: TURN<br>Server | Enable the usage of STUN or TURN server settings.            | 0:Disable     |
| 20-66-02        | IP Address / Server<br>Name |                                                      | Enter the IP address or FQDN of a valid STUN or TURN server. | Blank         |
| 20-66-03        | Port Number                 |                                                      | Enter the port number used by the STUN or TURN server        | 3478          |
| 20-66-04        | Authentication<br>Name      |                                                      | If required enter an authentication name                     | Blank         |
| 20-66-05        | Password                    |                                                      | If required enter an authentication password.                | Blank         |

# **Troubleshooting**

Depending on the network environment, you may have audio/video issues when trying to use the WebRTC video conference feature.

If you do experience issues we recommend that you first go to the following links and run the system checks to make sure that WebRTC operation is working normally.

You can check your system meets the WebRTC requirements either at: <u>https://test.webrtc.org</u> or <u>http://www.netscan.co/demo/</u>

| ← → C ☆ ( A https://test.webrtc.org |                       |            |   |   |       |
|-------------------------------------|-----------------------|------------|---|---|-------|
|                                     | WebRTC Troubleshooter |            | ≡ | ŧ | START |
|                                     |                       |            |   |   |       |
|                                     | Microphone            |            |   |   |       |
|                                     | Camera                |            |   |   |       |
|                                     | Network               |            |   |   |       |
|                                     | Connectivity          |            |   |   |       |
|                                     | Throughput            |            |   |   |       |
|                                     |                       |            |   |   |       |
|                                     | Tern                  | ns Privacy |   |   |       |

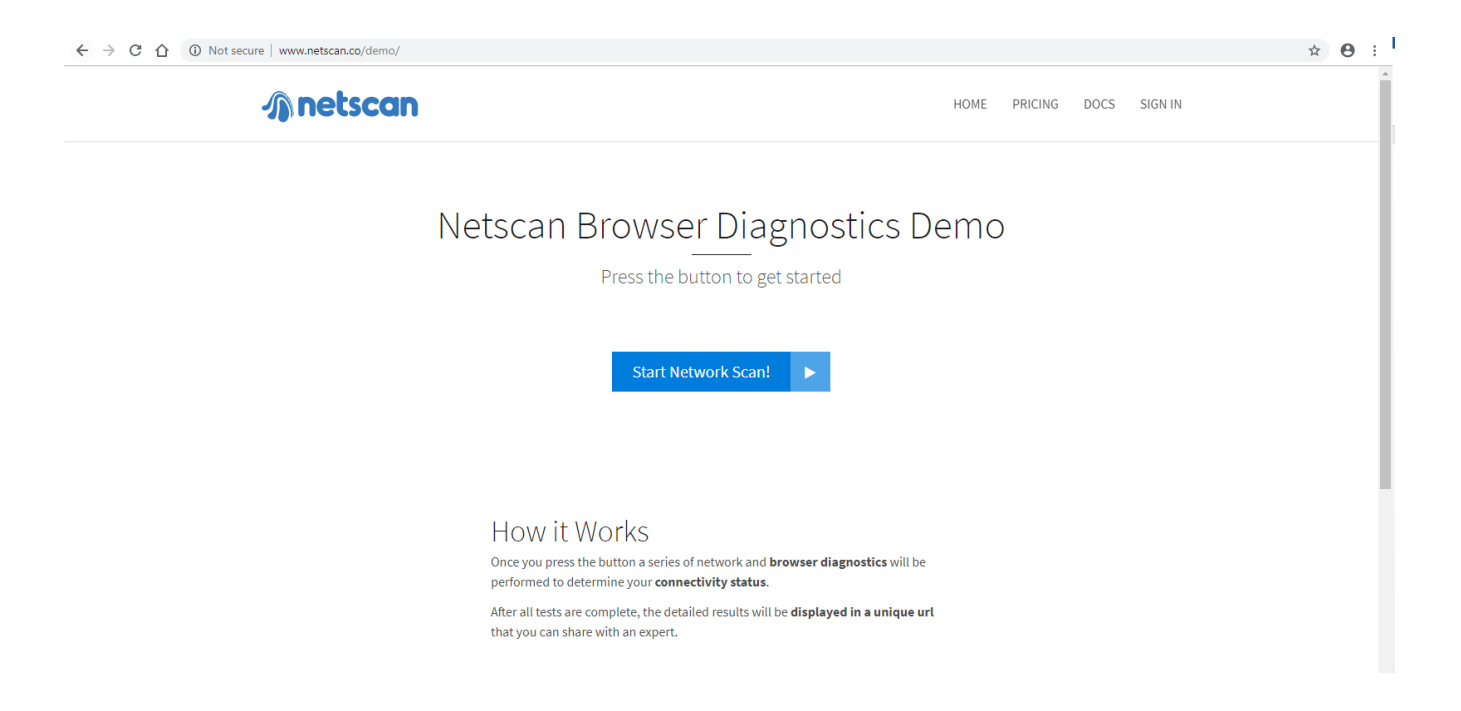

| ← → C ☆ 🌢 https://www.netscan.co/r/mvLHM |                |            |              |              | ☆ <b>Θ</b> : |
|------------------------------------------|----------------|------------|--------------|--------------|--------------|
| <b>Anetscan</b>                          |                |            | HOME PRICING | DOCS SIGN IN |              |
| Your Connec                              | tivity Results |            |              |              |              |
|                                          |                |            |              |              |              |
| WebRTC Support                           | <b>*</b>       | WebRTC P2P | <b>~</b>     |              |              |
| Behind NAT                               | <b>v</b>       | WebSockets | <b>~</b>     |              |              |
| Packet Loss                              | 0 %            | Ping Time  | 80.559 ms    |              |              |
|                                          |                |            |              |              |              |
|                                          |                |            |              |              |              |

### Notes and Limitations

- If the Webpro TCP port is changed from default in Program 90-54-01, the port needs to be included in the InUC URL. For example, if Program 90-54-01 is set to 7777, then the InUC URL would be http://{IP address}:7777/uc/
- The information shown in user details when clicking a buddy list entry is pulled from Program 20-57.
- When sending an instant message, pressing the Enter key will carriage return to the next line. To send a message with the Enter key, Program 20-64-05 should be set to 1: SendIM.
- Sort settings are not retained when moving from a sorted home screen to another InUC
- Web Client screen and back. When going back to the home screen from any other view, the home screen is sorted by default in alphabetical grouping.
- If the SV9100 system is reset, InUC Web Client presence information and status messages are not retained. Users must reset all presence and status messages.
- In a NetLink environment, InUC Web Client users must point to the URL of the main system. Pointing to the URL in the secondary system will display an "error 204 nocontent".
- SV9100 supports a maximum of 255 InUC Web Client users.
- Instant Message is a one to one or one to many but is not many to many. For example, if a users sends an instant message to three users, when they reply, only the user that sent the original message receives it, not all three.
- The following is a maximum number of Instant Messages that can be stored in the activity history.
  - o GCD-CP10: 500 per user in the client application
  - GCD-CP20: 100 per user in the system
  - When this limit is reached, the oldest message is removed to make room for the new message.
- Instant Message History
  - A maximum of 100 sending and receiving messages can be saved each login account. These
    messages are saved on the SD-card. When log-in again, the saved messages will appear within
    the Instant Message Window.
  - When the system database is initialized, messages on SD-card are lost.
  - When the system is rebooted, messages on SD-card remains.
  - To save messages on SD-Card, 50MByte disk space is required.
  - If less than 50 Mbyte, Instant Message History is deleted, and Resend Instant Message from the system does not work.
- Resend Instant Message
  - When a message is sent to Off-Line client, the message is queued by the SV9100 system.
  - When message recipient becomes On-Line, the message is re-sent from the system automatically. Even if sender's browser is closed, the message will be sent to the recipient.
  - When the recipient queue is full, sending message is fail. The error is displayed at the sender's screen.
  - o When the sender's message history exceeds 100 messages, if sender's message is queuing
  - in the system, the message in queue may be lost. The error is not displayed at the sender's screen. For example, if the sender sent over 100 messages but some messages were queued. Then messages in queue may not reach to the recipient.
  - When the sender is Off-Line, the message will be queued by sender's client. When the recipient becomes On-Line, the message is sent. In this case, the message is not queued by the system. If the browser is closed while in queue, the message is lost.
  - If Programming 20-57-01 User ID is changed while there are queued messages in the system, these messages are lost.
- The device must meet the specs recommended below or delays can occur in video:
  - Windows Core i5 2.7 GHz or better CPU with 4 GB of RAM
  - Android Quad-Core 2.5 GHz or better CPU with 3 GB of RAM
- If InUC Web Client B logs in with the user ID of InUC Web Client A who is already logged in,
- Client A will be logged out with the option to reconnect.
- When the window size is less than 520px, the list mode is displayed on the home page. If the window size is larger than 520px, the card mode is displayed in the home page.

- BLF status is displayed even when an InUC user is not logged into InUC Web Client.
- If the user is Offline, the Presence Icon is grayed out. If the user is online, the Presence icon is colored in.
- One Call Forward and DND icon is shown for all Call Forward and DND types.
- If a URL that starts with HTTP:// or HTTPS:// is sent in an Instant Message, it is displayed as a hyperlink in the message. If the user clicks the hyperlink, it will open in a new browser window.
- If the IM port is set to 0 in Program 20-64-03, no web clients sessions will be accepted.
- If a user has multiple Email addresses in Program 20-57, when initiating an Email from
- InUC Web Client, the 1st Email address is used.
- When a user invites someone to a Video Conference, the invitation is sent as a hyperlink in an Instant Message
- When a client creates a Video Conference, the conference page opens in a new browser window.
- If a device goes into hibernate mode, logged in InUC Web Clients will be disconnected with an
  option to reconnect.
- When an IM is received, Chrome on a mobile device will show a notification in the web client window.
- In Chrome on PC, a popup notification is shown at right-bottom of the screen. If user clicks the
  popup notification, the IM window is opened. When the IM window has already opened, the IM
  window moves to the front.
- In Internet Explorer 11 on PC, if a parent window is minimized in task bar, a parent window moves to the front. If a parent window has shown, a name of parent window in task bar blinks.
- When using Android OS, a notice action isn't performed at the time of receiving IM.
- Call Control functions are not supported by the Demo/Free license. The Encryption license
- (0030) is not included in the Demo/Free license. Desktop Phone Mode requires license
- 0082 (InUC Web 1st CTI).
- If an InUC Web Client user loses connection for more than five minutes, other clients will show the disconnected user as Offline.
- The extension number the InUC Web Client controls is set in Program 20-57-41.
- If the controlled desktop phone is for a SLT, only Call is supported.
- If the user logs into InUC Client while the controlled phone is not idle, the status is not updated and will update when the phone goes idle.
- If a user enables headset mode (Program 11-11-65), a Headset key (05) must be programmed on the phone for the InUC Web Client to be able to control the phone.
- Call History is only shown when logged in with desktop phone mode, browser phone mode or ST500 Mode.
- Call History only supports multiline terminals.
- Call History displays a maximum of 50 called numbers and a maximum of 50 incoming numbers. If the number of calls exceeds these limits, the oldest calls are deleted from the list.
- For the desktop phone mode, at default, Call History will only show the latest call from a number. To see each call from the same number, Program 15-02-73 should be set to 1:unpack. Even with Program 15-02-73 set to 1:unpack, multiple calls within the same minute only show the latest call.
- The Function Key page shows the name and additional data of the programmed key including the color and blink pattern of the key.
- The Function Key page does not support DSS consoles.
- The Function Key page only shows keys the phone physically has or is licensed for. If a phone has 12 keys but is programmed in the system with 48 function keys, only the 12 actual keys will show on the Function Key page.
- A maximum of 32 Function Keys are supported on the InUC Web Client Function Key page.
- If Function Keys are changed, a re-login is required to apply the changes to the web client.
- If Custom Presence states are changed, the InUC Client will not reflect any changes until a relogin occurs.

- InUC Web Client does not support virtual extensions for call control. Program 20-57-41 cannot be a virtual extension. However, virtual extensions can appear on a button on the controlled extension.
- A dialed number string cannot contain a "P", "R" or "@". If the dialed number contains any of these, the telephone icon is not displayed.
- SV9100 TAPI integrations including UC Suite and InUC do not support virtual extension appearances of real extensions in Program 11-02 (Secondary Incoming Extensions (SIE) keys). Only virtual extensions assigned in Program 11-04 are supported.
- InUC Web Client supports multi-language display.
- When a user inputs a part of dial digits or name, the InUC Web client predicts the rest of the digits or name from a contact list and speed dial data. It will show a predictive list of candidates to the user in a drop down list.
- If you need to send additional dial digits while talking, click the Dial Pad button on the control bar. A Dial Pad appears, then click on the Dial button to send the DTMF tone. This feature is only available for Multiline terminals associated with InUC Web Client.
- An instant Message screen opens in the another window. Multiple windows can be displayed. Multiple windows is possible only from a PC. The tablet/smart phone is not supported.
- The system can use an SSL certificate from an SSL certificate provider for HTTPS connection.
- InUC Web Client Application can be updated without rebooting via User Programming (UA level) or Web Programming. 4MB of space in the SV9100 is required. Users might need to clear the browser cache after updating. Do not update from multiple PCs at the same time.
- The ST500 requires activation code 5b76f5ae44743c40 to enable UC support for the
- SV9100 CP20. UC Settings in the ST500 profile will not show up without this activation key.
- GT890 terminals do not support the Web Conference feature within the UC tab.

#### Conditions for Browser Phone Mode

- Browser Phone requires an Encryption license (0030).
- A VoIPDB card is required.
- A Web Phone License (0084) is required for Browser Phone Mode. This is a floating licensethe number of installed licenses is the maximum number of clients that can be connected to the SV9100 at the same time. If there is no available license when a client attempts to login, an error message is displayed and the user may only login in no-phone mode. If the license is lack at logging in, the error message is displayed, and user can log in as a no-phone mode.
- When terminating media packets in VoIPDB, VoIPDB channel license is consumed. This call consumes one channel about one call as same as the conventional encrypted call.
- Peer-to-Peer (P2P) communication can be used in voice or video calls between Browser
- Phones when the P2P settings of the two browser phones are enabled. P2P communication does not consume a VoIP resource channel. P2P communication must be enabled to make a video call.
- Browser phone is not supported if NetLink setting is enabled in PRG51-01-01. When logging into browser phone mode in NetLink network, the error message is displayed and the InUC Web Client logs in as a no-phone mode.
- The video call between Browser Phone via AspireNet and SIP/H.323 system interconnection is not supported. It will be a Voice Call.
- When the user accesses with unsupported OS and browser, the "Browser Phone" is not displayed in select box of Telephony on Login screen.
- If a VoIPDB is not installed during log in, an error message is displayed and the user cannot log in no-phone mode.
- A Ringtone, Ringback tone and Holding tone are implemented in the browser phone. These sounds are fixed and they can't be changed.
- A USB Handset/Headset and Bluetooth Handset/Headset are supported as a microphone and speaker device. However, their key operations including a hook key of a device are not supported.
- Android OS and iOS is not supported.

- Only Chrome is supported.
- Video calls with Simple MCU and SIP video terminal are not supported.
- The call history data does not save to the SV9100 system, and when a client logs out, the call history data is deleted.
- Every time a call ends, the call history is generated automatically.
- The upper limit of the call history data on a client is 1000. When the call history data exceeds this limit, the oldest history data is deleted and the new history data is registered.
- Browser phone is not supported as an ACD Agent.
- Browser phone does not support ISDN sub addresses.
- When a browser phone answers a callback, recall, or initiates a call pickup, a VoIP resource is used regardless of peer to peer settings. Video cannot be used when this happens.
- If a user clicks Hold before a called trunk party answers, the call will end.
- Completing a transfer before a trunk party answers is not supported. The trunk party must answer before the transfer can happen. If transfer is attempted before the trunk party answers, the transfer fails and the call will recall.
- If two browsers phones are engaged in a call and switch the camera or microphone on/off, turn screen share on/off, click hold, or change video quality at the same time, the call will end.
- Browser phone only supports SIP info for DTMF. RFC 2833 is not supported.
- Barge-in to a video call cannot be used.
- In case of P2P communication disable, a Video call and video enable operation by a browser phone are restricted and the call will end.
- Browser Phones that have been registered and are logged out will show as BUSY in the
- BLF Area/Buddy List.
- If the InUC Web Client calls a station that is forwarded, the InUC Web Client shows you are ringing/talking to the forwarded station even after it has forwarded and been answered by the forward destination station.
- Use in following port is regulated in Chrome. Please confirm the latest edition by a Google Chrome site. Reference URL:

https://src.chromium.org/viewvc/chrome/trunk/src/net/base/net\_util.cc?view=markup

| Regulat<br>ed Port | Usage      | Regulate<br>d Port | Usage             | Regulate<br>d Port | Usage      | Regulate<br>d Port | Usage                                                                |
|--------------------|------------|--------------------|-------------------|--------------------|------------|--------------------|----------------------------------------------------------------------|
| 1                  | Tepmux     | 77                 | priv-rjs          | 139                | netbios    | 601                | ??                                                                   |
| 7                  | Echo       | 79                 | finger            | 143                | imap2      | 636                | ldap+ssl                                                             |
| 9                  | Discard    | 87                 | ttylink           | 179                | BGP        | 993                | ldap+ssl                                                             |
| 11                 | Systat     | 95                 | supdup            | 389                | ldap       | 995                | pop3+ssl                                                             |
| 13                 | Daytime    | 101                | hostriame         | 465                | smtp+ssl   | 2049               | nfs                                                                  |
| 15                 | Netstat    | 102                | iso-tsap          | 512                | print/exec | 3659               | apple-sasl/<br>PasswordServer                                        |
| 17                 | qotd       | 103                | Gppitnp           | 513                | login      | 4045               | lockd                                                                |
| 19                 | chargen    | 104                | acr-nema          | 514                | shell      | 6000               | X11                                                                  |
| 20                 | ftp data   | 109                | Pop2              | 515                | printer    | 6665               | Alternate IRC<br>[Apple addition]                                    |
| 21                 | ftp access | 110                | Pop3              | 526                | tempo      | 6666               | Alternate IRC<br>[Apple addition]                                    |
| 22                 | ssh        | 111                | sunrpc            | 530                | courier    | 6667               | Standard IRC<br>[Apple addition]                                     |
| 23                 | telnet     | 113                | auth              | 531                | chat       | 6668               | Alternate IRC<br>[Apple addition]                                    |
| 25                 | smtp       | 115                | sftp              | 532                | netnews    | 6669               | Alternate IRC<br>[Apple addition]                                    |
| 37                 | time       | 117                | uucp-path         | 540                | uucp       | 65535              | Used to block all                                                    |
| 42                 | name       | 119                | nntp              | 556                | remotefs   | (0xFFFF)           | invalid port                                                         |
| 43                 | nicname    | 123                | NTP               | 563                | nntp+ssl   |                    | third_party/                                                         |
| 53                 | domain     | 135                | loc-srv/<br>epmap | 587                | stmp?      |                    | WebKit/Source/<br>platform/<br>weborigin/<br>KURL.cpp,<br>KURL::port |